# Lucht-naar-waterwarmtepomp

۲

# Gebruikershandleiding

AE200DN\*\*\*\* / AE160DN\*\*\*\* / MIM-E03FN

• Dank u voor uw aankoop van deze airconditioner van Samsung.

 Voordat u de airconditioner bedient, verzoeken wij u deze handleiding zorgvuldig te lezen en te bewaren voor raadpleging in de toekomst.

۲

# SAMSUNG

# Inhoud

۲

| Veiligheidsinformatie                                                                                                    | 4                               |
|----------------------------------------------------------------------------------------------------|---------------------------------|
| Veiligheidsinformatie                                                                                                    | 4                               |
| Werking slimme functies                                                                                                    | 6                               |
| Bedienen van de controller                                                                                                    | 6                               |
| Basismodus bedienen                                                                                                    | 6                               |
| Warmwatermodus voor huishoudelijk gebruik (SWW)                                                                                                    | 7                               |
| De gewenste temperatuur aanpassen • De standaardtemperatuur instellen                                                                                                    | 8                               |
| Werking slimme functies                                                                                                    | 9                               |
| Werkingstatus • Stil-modus • Afwezig-modus                                                                                                    | 9                               |
| SmartThings-app                                                                                                    | 10                              |
| SmartThings-app                                                                                                    | 10                              |
| Energiebesparende werking                                                                                                    | 13                              |
| Energiebesparende werking                                                                                                    | 13                              |
| Instelschema • Energie                                                                                                    | 13                              |
| Opties instellen                                                                                                    | 14                              |
| Opties instellen                                                                                                    | 14                              |
| De opties instellen                                                                                                    | 14                              |
| Installatie-/Onderhoudsmodus                                                                                                    | 16                              |
| Installatie-/Onderhoudsmodus                                                                                                    | 16                              |
| Onderhoudsmodus openen                                                                                                    | 16                              |
| Installatie-/Onderhoudsmodus                                                                                                    | 17                              |
| Stel de FSV-waarde in aan de hand van het FSV-label dat bij de handleiding van het product is gel<br>vervolgens op het deksel van de besturingskast. (Lucht-naar-water warmtepomp: Alleen model A | everd en bevestig deze<br>E***) |
| Modus veldinstellingen                                                                                                    | 23                              |
| Modus veldinstellingen                                                                                                    | 23                              |
| Lucht-naar-water warmtepomp: Alleen model AE***DN****                                                                                                    | 23                              |

۲

۲

Lucht-naar-water warmtepomp: Alleen model AE\*\*\*DN\*\*\*\*

2 Nederlands \_

| Bijlagen                                                                                 | 48                    |
|------------------------------------------------------------------------------------------|-----------------------|
| De unit onderhouden<br>Onderhoudsactiviteiten • Noodverwarming / Noodvoorraad heet water | <b>48</b><br>48       |
| <b>Tips om problemen op te lossen</b><br>Communicatie<br>Waterpomp en debietsensor       | <b>50</b><br>51<br>52 |
| Foutcodes                                                                                | 53                    |
| Specificaties                                                                            | 57                    |
| Open Source-mededeling                                                                   | 57                    |

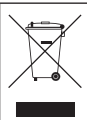

### *Correcte verwijdering van dit product* (*elektrische & elektronische afvalapparatuur*)

#### (Van toepassing in landen waar afval gescheiden wordt ingezameld)

Dit merkteken op het product, de accessoires of het informatiemateriaal duidt erop dat het product en zijn elektronische accessoires (bv. lader, headset, USB-kabel) niet met ander huishoudelijk afval verwijderd mogen worden aan het einde van hun gebruiksduur. Om mogelijke schade aan het milieu of de menselijke gezondheid door ongecontroleerde afvalverwijdering te voorkomen, moet u deze artikelen van andere soorten afval scheiden en op een verantwoorde manier recyclen, zodat het duurzame hergebruik van materiaalbronnen wordt bevorderd. Huishoudelijke gebruikers moeten contact opnemen met de winkel waar ze dit product hebben gekocht of met de gemeente waar ze wonen om te vernemen waar en hoe ze deze artikelen milieuvriendelijk kunnen laten recyclen. Zakelijke gebruikers moeten contact opnemen met hun leverancier en de algemene voorwaarden van de

koopovereenkomst nalezen. Dit product en zijn elektronische accessoires mogen niet met ander bedrijfsafval voor verwijdering worden gemengd.

Ga voor informatie over de milieuverplichtingen van Samsung en wettelijke verplichtingen voor het product, zoals REACH, naar onze pagina over duurzaamheid via www.samsung.com

Samsung verklaart hierbij dat deze radioapparatuur voldoet aan Richtlijn 2014/53/EU en aan de relevante statutaire vereisten in het VK. De volledige tekst van de EU-Conformiteitsverklaring en de conformiteitsverklaring van het VK vindt u op deze website: http://www.samsung.com, ga naar Ondersteuning > Productondersteuning zoeken en voer de modelnaam in.

Nederlands 3

2024-04-12 오후 9:05:36

# Veiligheidsinformatie

Deze handleiding is bedoeld om de veiligheid van de gebruiker te beschermen en schade aan het product te voorkomen. Lees de inhoud van de handleiding zorgvuldig door voor een correct gebruik van het product.

## A WAARSCHUWING

Risico's of onveilige praktijken die kunnen leiden tot ernstig persoonlijk letsel of overlijden.

# ↑ LET OP

Risico's of onveilige praktijken die kunnen leiden tot licht persoonlijk letsel of materiële schade.

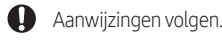

- NIET proberen.
- Zorg ervoor dat het apparaat is geaard om elektrische schokken te voorkomen.
- Haal de stekker van het apparaat uit het stopcontact.
- NIET demonteren.

## VÓÓR DE INSTALLATIE

### MAARSCHUWING

- De installatie van dit apparaat moet worden uitgevoerd door een gekwalificeerd technicus of onderhoudsbedrijf.
  - Anders kan dit leiden tot elektrische schok, brand, explosie, problemen met het product, of letsel.
  - U moet dit product na installatie aansluiten op nominale stroom.
  - Als dit niet gebeurt, kan dit leiden tot problemen met het product, elektrische schok of brand.

Plaats het apparaat niet in de buurt van een verwarming of ontvlambaar materiaal. Plaats dit apparaat niet in vochtige, vettige of stoffige locaties of op locaties die worden blootgesteld aan direct zonlicht of water (regendruppels). Plaats dit apparaat niet op een locatie waar gas kan lekken.

Als dit niet gebeurt, kan dit leiden tot elektrische schok of brand.

# **∧** LET OP

Installeer het product op een hard en vlak oppervlak dat het gewicht van het product kan dragen.

Als het oppervlak het gewicht niet kan dragen, kan het product naar beneden vallen en kan het product beschadigen.

### VOOR STROOMTOEVOER

### 

Buig of trek niet te veel aan het stroomsnoer. Het stroomsnoer mag niet worden verdraaid of vastgebonden.

Als dit niet gebeurt, kan dit leiden tot elektrische schok of brand.

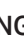

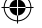

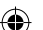

### WERKING

## 🕂 WAARSCHUWING

Als het product een vreemd geluid maakt of als er een brandlucht of rook ontstaat, dient u de stekker van het product direct uit het stopcontact te halen en contact op te nemen met het dichtstbijzijnde onderhoudscentrum.

Als dit niet gebeurt, kan dit leiden tot elektrische schok of brand.

#### Neem contact op met uw dichtstbijzijnde servicecenter als u het product opnieuw wilt installeren.

- Als dit niet gebeurt, kan dit leiden tot problemen met het product, waterlekkage, elektrische schok of brand.
- Er wordt geen leveringsservice voor het product geboden. Als het product op een andere locatie wordt geplaatst, zullen extra kosten voor constructie en installatie in rekening worden gebracht.

Als de indicator storingsdiagnose verschijnt of niet goed werkt, moet u het apparaat onmiddellijk uitschakelen.

 Als u een brandlucht ruikt bij het apparaat of het niet goed werkt, moet u het product en de stroom onmiddellijk uitschakelen en contact opnemen met het onderhoudscentrum. Als het apparaat gebruikt blijft worden in deze staat kan dit leiden tot elektrische schok, brand of schade aan het product.

Probeer het product niet zelf te repareren, te demonteren of aan te passen.

• Anders kan dit leiden tot elektrische schok, brand, productdefecten of letsel.

### ⚠ LET OP

Zorg ervoor dat er geen water in het product komt.

- Anders kan dit leiden tot brand of explosie.
- Bedien het product niet met natte handen.
  - Anders kan dit leiden tot elektrische schok.

#### Spray geen vluchtige materialen zoals insecticide op het oppervlak van het product.

Naast de schadelijke effecten voor mensen kan dit ook leiden tot elektrische schok, brand of productdefecten.

Oefen geen grote kracht uit op het product en haal het ook niet uit elkaar.

Gebruik het product niet voor andere doeleinden.

Druk niet op de knoppen met scherpe voorwerpen.

• Anders kan dit leiden tot elektrische schok of beschadiging van de onderdelen.

### **VOOR REINIGING**

### 🕂 WAARSCHUWING

Reinig het product niet door er direct water op te spuiten. Gebruik geen benzeen, thinner, alcohol of aceton om het product te reinigen.

• Anders kan dit leiden tot verkleuring, vervorming, schade, elektrische schok of brand.

# Bedienen van de controller

Bedien het product met de controller.

### **Basismodus bedienen**

Selecteer Zone 1 of 2 op de bedieningskaart op het startscherm om de zonepagina te openen en selecteer uit de modi Auto, Koel, Verwarmen.

### Auto-modus

De hydro-eenheid past automatisch de temperatuur van het geloosde water aan met de Auto-modus voor binnenverwarming.

### OPMERKING

 Als "Stooklijn" is ingeschakeld, zal de doeltemperatuur van de watertoevoer automatisch worden bepaald, afhankelijk van de buitentemperatuur: Voor de Verwarmen-modus resulteren koudere buitentemperaturen in warmer water.

### Koel-modus

U kunt de koeltemperatuur naar wens aanpassen met de Koel-modus om een binnenruimte af te koelen.

• Als u de Verwarmen-modus selecteert tijdens de Koel-modus, zal de Koel-modus worden geannuleerd.

### Verwarmen-modus

Vloerverwarming is mogelijk met de Verwarmen-modus als u in de lente, herfst en winter in warm water voorziet.

• Als u de Koel-modus selecteert tijdens de Verwarmen-modus, zal de Verwarmen-modus worden geannuleerd.

### OPMERKING

 Als u de standaardkoel- en verwarmingstemperatuur als binnentemperatuur instelt, kan Auto-odus niet worden geselecteerd.

# Warmwatermodus voor huishoudelijk gebruik (SWW)

Selecteer SWW op de bedieningskaart op het startscherm om de SWW-pagina te openen. Selecteer uit de modi Zuinig, Standaard, Stroomvoorziening en Geforceerd.

## OPMERKING

- Om in warmwatermodus te werken moet u in de instellingenmodus veldspecificatie (#3011) van AI Home de warmwaterfunctie op 'JA' instellen en de temperatuursensor van de warmwatertank verbinden.
- Wanneer Koel/Verwarmen-modus en SWW-modus gelijktijdig geselecteerd zijn, zullen de Koel/Verwarmen-modus en de SWW-modus afwisselend werken.
- Applete (power) voor SWW-modus kan niet worden gebruikt, wanneer de Boosterverwarming niet wordt gebruikt. (Het model "AE200DN\*\*\*\*" heeft geen boosterverwarming, maar wordt door de back-upverwarming bediend.)
- Als u van een ontspannend bad wilt genieten of u hebt snel veel warm water nodig, selecteer dan de Geforceerd-modus. Als deze modus is ingeschakeld, wordt de volledige capaciteit van de warmtepomp enkel gebruikt om water voor huishoudelijk gebruik te verwarmen.

# ⚠ LET OP

- Deze functie word niet automatisch uitgeschakeld bij de optie standaardveldinstellingen.
- Als u voor een bepaalde tijd een Geforceerd-modus wilt, moet u de veldinstellingenwaarde van AI Home wijzigen.

# Bedienen van de controller

### De gewenste temperatuur aanpassen

Raak op iedere zonepagina Temp aan en scroll omhoog/omlaag om de temperatuur aan te passen.

### OPMERKING

U kunt de gewenste temperatuur met 0,5 of 1 °C aanpassen (standaard 1 °C).

# De standaardtemperatuur instellen

Selecteer op het startscherm () > Warmtepomp > Standaard temperatuur.

Selecteer uit Vertrek water en Binnentemperatuur en druk op Toepassen om de wijziging op te slaan.

### OPMERKING

- Wanneer de Referentie temperatuur voor de regeling Vertrek water is, kunt u de temperatuur alleen voor Vertrek water instellen.
- Wanneer de Referentie temperatuur voor de regeling Binnentemperatuur is, kunt u de temperaturen voor Binnentemperatuur instellen.
- In het geval dat het model beide kan ondersteunen, kunt u alleen de temperatuur voor Binnentemperatuur instellen maar wordt de temperatuur voor Vertrek water ook beïnvloed.
- Afhankelijk van de ingestelde Referentie temperatuur voor koeling en verwarming, zijn de regelbare temperaturen voor elke modus beperkt.

|                   | Auto      | Koel en Verwarmen |
|-------------------|-----------|-------------------|
| Vertrek water     | Stooklijn | Vertrek water     |
| Binnentemperatuur | -         | Binnentemperatuur |

✐

# Werking slimme functies

# Werking slimme functies

Het product van Samsung heeft een verscheidenheid aan handige functies.

### Werkingstatus

Veeg over het startscherm en selecteer de overzichtskaart. Op die manier kan de werking van het product worden gecontroleerd. Onderstaande werkingen kunnen op het overzichtsscherm worden gecontroleerd.

Comp, Boosterverwarming, Verwarming, Boiler, Boiler, Waterpomp, Solar, zonne-PV, Smart grid, Vraag reactie, apparaatstatus, hydraulisch.

## Stil-modus

Werkingsgeluid kan met de Stil-modus worden verminderd. Selecteer op het startscherm (نَهَ) > Warmtepomp > Stille modus.

## OPMERKING

 Wanneer u de Stil-modus instelt via een contact van de buitenunit of de Automatisch uitvoeren instelt in de onderhoudsmodus met behulp van de AI Home, kan de modus niet via gebruikersinvoer worden bediend.

## Afwezig-modus

Met de buitenshuismodus kan de verwarming op lage temperatuur werken, terwijl u buitenshuis bent, als de Afwezig-modus is ingeschakeld.

Veeg over het startscherm om de Afwezig-kaart te openen en selecteer Modus Afwezig ingeschakeld.

### OPMERKING

- Om de Afwezig-modus te annuleren, selecteert u Uitschakelen op het startscherm.
- Een vooraf ingesteld schema wordt niet uitgevoerd, als de Afwezig-modus is ingeschakeld.

Nederlands 9

# SmartThings-app

# De stroomaansluitingen controleren

Controleer of het product is voorzien van stroom en correct is aangesloten.

# 2 Installatie en verbinden met een Wi-Fi-toegangspunt met behulp van uw smartphone

- 1 Om het product met een Wi-Fi-netwerk te verbinden, schakelt u Wi-Fi aan onder 'Instellingen > Verbindingen > Wi-Fi' en selecteert u vervolgens het toegangspunt waarmee moet verbonden worden.
- Namen van draadloze toegangspunten (SSID's) mogen alleen alfanumerieke tekens bevatten. Als een SSID een speciaal teken bevat, moet u hem een andere naam geven alvorens er verbinding mee te maken.

| < WI-FI           | WHEEDIRLCE AD         | WANCLD < | WI-FI | WH+1DIRLC1 | ADVANCLI |
|-------------------|-----------------------|----------|-------|------------|----------|
| Off               | Aan                   | P> or    |       | Selecteer  | •        |
| a see available n | eswarks, turn an WEEE |          | SAMSU | NG_2G      |          |
|                   |                       |          | SAMSU | NG_5G      |          |

### 2 'SLIMME NETWERKWISSEL' uitschakelen bij 'Instellingen > Verbindingen > Wi-Fi' op uw smartphone

• Als 'SLIMME NETWERKWISSEL' of 'Adaptive Wi-Fi' ingeschakeld is, kunt u geen verbinding maken met het netwerk. Zorg ervoor dat deze functies uitgeschakeld zijn voordat u met het netwerk verbinding maakt.

| ADVANCED                                                     | 1.6+                                                                          |
|--------------------------------------------------------------|-------------------------------------------------------------------------------|
| Adaptive Wi-Fi<br>This function is times of tNo SIV said has | OIL                                                                           |
| been mue tab.                                                | $\left( \right)$                                                              |
|                                                              | Maplive Wi-Fi<br>The function in Linner off, No GW and line<br>been invertab. |

### OPMERKING

• De installatie kan verschillen, afhankelijk van uw smartphonemodel, het besturingssysteem en de fabrikant.

### 3 De internetverbinding controleren

Controleer nadat u met Wi-Fi verbinding hebt gemaakt of uw smartphone met het internet is verbonden.

### OPMERKING

Een firewall kan verhinderen dat uw smartphone verbinding maakt met het internet. Neem in dit geval contact op met uw internetprovider om het probleem op te lossen.

SmartThings-app

 $( \bullet )$ 

# 3 De app SmartThings downloaden en uw Samsung-account registreren

### 1 De Samsung SmartThings-app downloaden

- Zoen naar "SmartThings" op Play Store of App Store en download de app SmartThings naar uw smartphone.
- Als de app SmartThings als op uw smartphone geïnstalleerd is, werk hem dan naar de nieuwste versie bij.

### OPMERKING

- De ondersteunende softwareversie van de SmartThings-app is onderhevig aan wijziging volgens het ondersteuningsbeleid van het besturingssysteem dat de fabrikant biedt.
   Bovendien, zoals voor de SmartThings-app of de functies die de app ondersteunt, kan het updatebeleid voor de nieuwe toepassing op de bestaande versie van het besturingssysteem worden opgeschort om bruikbaarheids- of beveiligingsredenen.
- De SmartThings-app kan zonder voorafgaande kennisgeving worden gewijzigd om de bruikbaarheid of prestaties te verbeteren. Aangezien de versie van het besturingssysteem voor mobiele telefoons elk jaar wordt bijgewerkt, wordt SmartThings ook voortdurend bijgewerkt naar de nieuwste versie van het besturingssysteem.
- Als u vragen hebt over de hierboven vermelde artikelen, kunt u contact met ons opnemen via st.service@samsung.com.

#### 2 Uw Samsung-account registreren

 U hebt een Samsung-account nodig om de app SmartThings te gebruiken. Om uw Samsung-account aan te maken en op uw account aan te melden, volgt u de instructies die op de app SmartThings worden weergegeven. U hoeft geen extra app the installeren.

### OPMERKING

- Als u al een Samsung-account hebt, meldt u zich op dit account aan. Wanneer uw smartphone een Samsung-apparaat is en u een Samsung-account hebt, dan is uw smartphone automatisch op uw account aangemeld.
- Als u zich aanmeldt vanaf een smartphone die voor een ander land is geproduceerd, dan moet u zich met de landcode ervan aanmelden wanneer u uw Samsung-account aanmaakt, en mag de app SmartThings op sommige smartphones niet worden gebruikt.

# 4 De app SmartThings met uw product verbinden

#### 1 Het product selecteren waarmee verbinding moet worden gemaakt

 Nadat de app SmartThings is gestart, selecteert u 'TOEVOEGEN' wanneer een pop-upvensterverschijnt dat zegt dat een product is gevonden waarmee verbinding kan worden gemaakt.

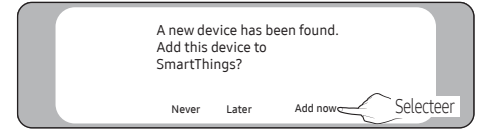

# SmartThings-app

2) Als het pop-upvenster niet verschijnt, selecteert u '+', 'Toevoegen' en vervolgens 'Apparaat'.

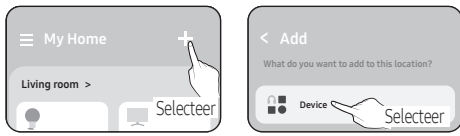

- U kunt een product toevoegen dat u wilt aansluiten door het handmatig te selecteren.
- Handmatig selecteren: Samsung > Airconditioner > Warmtepomp

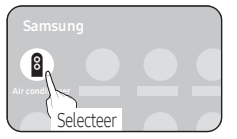

### 2 De app SmartThings met uw product verbinden

- Volg de instructies op de app SmartThings om verbinding te maken met uw product.
- Voor meer informatie over hoe u de app SmartThings kunt gebruiken, selecteert u het 'How To'-menu op de app.

### OPMERKING

- Als er bovenaan de smartphone een pop-upvenster verschijnt wanneer verbinding wordt gemaakt met uw product, selecteer het dan niet.
- Als er zich een landfout met betrekking tot het Samsung-account voordoet tijdens de verbinding met uw product, meld u dan van uw huidige Samsung-account af, meld u aan op uw vorige Samsung-account en wis vervolgens alle apparaten die eerder waren verbonden. Meld u vervolgens aan op uw actuele Samsung-account en configureer vervolgens de instellingen.
- Als een foutbericht wordt weergegeven tijdens het toevoegen van een apparaat, raadpleeg dan 'Installatie en verbinden met een Wi-Fi-toegangspunt met behulp van uw smartphone' op pagina 4. De verbinding kan tijdelijk mislukken door een probleem met de installatielocatie van het toegangspunt of door andere problemen.
- Als het aantal toegevoegde binnenunits niet correct is na het toevoegen van apparaten, voer de tracking dan opnieuw uit en probeer de apparaten dan opnieuw toe te voegen.
- Als veiligheidsprotocol voor draadloze/bedrade toegangspunten, worden WPA-PSK en WPA2-PSK aanbevolen. Als verificatiemethode wordt AES aanbevolen. Nieuwe wifi-verificatiespecificaties en niet-standaard wifi-verificatiemethoden worden niet ondersteund.
- Als uw internetprovider het MAC-adres (een uniek identificatienummer) van uw pc of modem permanent heeft geregistreerd, kunt u uw product mogelijk niet met het internet verbinden. Neem contact op met uw internetprovider en vraag hoe u andere apparaten dan uw pc (zoals een airconditioner en luchtreiniger) met het internet moet verbinden.
- Aangezien de APP-versie voortdurend wordt bijgewerkt, kunnen er verschillen zijn tussen de bedieningsinterface in de handleiding en de daadwerkelijke APP. Raadpleeg de daadwerkelijke werking van de APP.

SmartThings-app

 $( \bullet )$ 

# Energiebesparende werking

### Instelschema

Stel een schema in om het product een specifieke werking te laten uitvoeren op een bepaalde dag, op een bepaald tijdstip, voor een bepaalde periode.

Veeg over het startscherm om de schemakaart weer te geven. Tik op het pictogram '+' in de rechterbovenhoek van het scherm om een schema te maken.

Nadat u een schema hebt toegevoegd, stelt u tijdsblokken in om de bedrijfstijd/-periode in te stellen; stelt u de temperatuur/ modus in en drukt u op Opslaan om het schema in te stellen.

# OPMERKING

- De schemakaart op het startscherm geeft een samenvatting weer van het ingestelde schema van de dag vóór de geplande werking.
- Houd de lijn die een schema weergeeft vast en sleep vervolgens om de geplande bedrijfstijd/-periode aan te passen.
- Er kunnen geen schema's worden ingesteld, als de Afwezig-modus is ingesteld.

## Energie

Verbind via Wi-Fi met SmartThings om het energieverbruik en de energie-instellingen op de energiekaart op het startscherm te bekijken.

### OPMERKING

- Raadpleeg pagina 10 voor meer informatie over het verbinden met SmartThings.
- Het maandelijkse energieverbruik en het energieverbruik van de huidige maand worden op de energiekaart weergegeven.
- Selecteer een energie-item op de energiekaart om een grafiek met het energieverbruik en de besparingen te bekijken.
- De SmartThings-energiedienst op uw smartapparaat koppelt met de energiedienst op het product.
- Energiebesparingsmetingen worden uitgevoerd door het product en kunnen afwijken van de werkelijke energiebesparingen.

# **Opties instellen**

# De opties instellen

Selecteer () op het startscherm en selecteer uit de instellingsopties. Algemene instellingen en instellingen voor de warmtepomp zijn beschikbaar.

# Algemene instellingen

| Stap1                             | Stap 2                                   | Stap 3        | Omschrijving                                        | Standaard                   |
|-----------------------------------|------------------------------------------|---------------|-----------------------------------------------------|-----------------------------|
| Samsung-account                   |                                          |               | Invoer/weergave Samsung-account                     |                             |
|                                   | Wi-Fi                                    |               | Wi-Fi aan of uit                                    | Aan                         |
| Verhindingen                      | Bluetooth                                |               |                                                     |                             |
| Verbindingen                      | Gemakkelijk verbinding<br>maken          |               | Weergave SmartThings QR-code                        |                             |
| Vergrendelen                      |                                          |               | Kinderslot aan of uit                               | Uit                         |
| Meldingen voor apparaten<br>thuis |                                          |               | Meldingen aan of uit                                | Aan                         |
|                                   | Weergavemodus                            |               | Donker / Licht                                      | Donker                      |
| Beeldscherm                       | Helderheid                               |               | Aanpassen schermhelderheid                          |                             |
|                                   | Tekengrootte                             |               | Aanpassen lettergrootte                             |                             |
|                                   | Screensaver                              |               | Vergrendelscherm aan of uit                         | Aan                         |
| Beeldscherm en stijl              | Bewaartijd                               |               | Instellingen retentietijd<br>vergrendelscherm       | 7 min                       |
| Avatar                            | Avatar                                   |               | Avatar aan of uit                                   | Uit                         |
| Taalkeuze                         |                                          |               | Taalkeuze                                           | Taal van het land instellen |
|                                   | Automatische datum en tijd               |               | Auto datum/tijd aan of uit                          | Aan                         |
| Datum en tijd                     | Tijdzone selecteren                      |               | Keuze tijdzone                                      |                             |
|                                   | Gebruik de 24-uursindeling               |               | AM/PM-indeling aan of uit                           | Aan                         |
| Toogankeliikheid                  | Zichtbaarheidsverbeteringen              | Hoog contrast | Hoog contrast aan of uit                            | Uit                         |
|                                   |                                          | Tekengrootte  | Aanpassen lettergrootte                             |                             |
| Software-update                   | Downloaden en installeren                |               | Controleren op software-updates                     |                             |
|                                   | Zelfstudie opnieuw bekijken              |               | Tutorial opnieuw bekijken                           |                             |
| Ondersteuning                     | Gebruikershandleiding                    |               | Weergave QR-code<br>gebruikershandleiding           |                             |
|                                   | Ondersteuning op afstand                 |               | Ondersteuning op afstand                            |                             |
|                                   | Netwerkinstellingen<br>opnieuw instellen |               | Instellingen verbonden netwerk<br>opnieuw instellen |                             |
| Opnieuw instellen                 | Alle instellingen opnieuw<br>instellen   |               | Alle instellingen opnieuw instellen                 |                             |
|                                   | Opnieuw starten                          |               | Opnieuw starten                                     |                             |

۲

14 Nederlands

۲

Opties instellen

۲

| Stap1              | Stap 2                | Stap 3                               | Omschrijving                        | Standaard |
|--------------------|-----------------------|--------------------------------------|-------------------------------------|-----------|
| Info over apparaat | Statusinformatie      |                                      | Apparaatgegevens (versie) weergeven |           |
|                    |                       |                                      | Apparaatnetwerkgegevens (MAC, BLE)  |           |
|                    | Juridische informatie | Al Home<br>Privacyverklaring         | Privacyverklaring                   |           |
|                    |                       | Algemene voorwaarden<br>voor Al Home | Kennisgeving over voorwaarden       |           |
|                    |                       | Open source-licenties                | Kennisgeving over Open source       |           |

### OPMERKING

Als Screensaver is uitgeschakeld, wordt het lcd-scherm na 10 minuten van inactiviteit uitgeschakeld.
 Raak het scherm aan om naar het startscherm terug te keren.
 Als Screensaver is ingeschakeld, wordt Screensaver weergegeven voor de duur die in de instellingen is ingesteld. Het lcd-scherm wordt na nog eens 10 minuten uitgeschakeld. Raak het scherm aan om naar het startscherm terug te keren.

### Instellingen warmtepomp

| Stap1                     | Stap 2                 | Stap 3 | Omschrijving                                                       | Standaard                      |
|---------------------------|------------------------|--------|--------------------------------------------------------------------|--------------------------------|
|                           | Stille modus           |        | Stille modus Aan of uit                                            | Uit                            |
| Stil                      | Stille modus inplannen |        | Stille modus inplannen<br>Aan of uit                               | Uit                            |
| Standaard temperatuur     |                        |        | Vertrek water / Binnentemperatuur                                  | Wateruitlaat                   |
| Temperatuur controle-unit |                        |        | Temperatuur bedieningsunit<br>instellen                            | 1°C                            |
|                           | Afkoelen vertrekwater  |        | Koeltemperatuurgrens instellen                                     | 16-25°C                        |
| Temperatuurlimieten       | Verwarmen vertrekwater |        | Verwarmingstemperatuurgrens<br>instellen                           | 25C-65/70/75°C <sup>(*1)</sup> |
|                           | Heet water             |        | Temperatuurgrens warm water<br>instellen                           | 40C-55/63/70°C (*1)            |
| PV-energiebesparing       |                        |        | PV-energiebesparing aan of uit                                     | Uit                            |
| Modus Noodgeval           |                        |        | Schakel Noodverwarming<br>Noodvoorziening warm water<br>aan of uit | Uit                            |
| Slimme reset              |                        |        | Opnieuw instellen aan of uit                                       | Uit                            |
| Fouten historiek          |                        |        | Foutgeschiedenis bekijken                                          |                                |
| Onderhoudsinformatie      |                        |        | Onderhoudsgegevens bekijken                                        |                                |

• (\*1) De waarde wordt bepaald volgens het type buitenunit.

۲

**Opties instellen** 

( )

# Onderhoudsmodus openen

Selecteer op het startscherm () > Warmtepomp > Onderhoudsinformatie. Als Contactpersoon bij klantenservice wordt weergegeven, raakt u het scherm 10 tot 15 keer snel na elkaar aan om Modus Onderhoud te openen. Warmtepomp FSV-opties kunnen in Modus Onderhoud worden ingesteld.

### OPMERKING

• Sommige wijzigingen in de instellingen vereisen een herstart. In dat geval zal het product herstarten nadat een herstartmelding is weergegeven.

0

Installatie-/Onderhoudsmodus

# OPMERKING

0

- Niet-beschikbare functies worden gemarkeerd als inactief en kunnen niet worden ingesteld.
- Als de communicatie na het instellen moet worden geïnitialiseerd, start het systeem automatisch opnieuw en wordt de communicatie geactiveerd.

0

| Stap1                  | Stap 2                                                                      | Stap 3                                     | Omschrijving                                                                       | Standaard                                     |
|------------------------|-----------------------------------------------------------------------------|--------------------------------------------|------------------------------------------------------------------------------------|-----------------------------------------------|
|                        | Onderhoudsbedrijf                                                           |                                            | De naam van de<br>serviceprovider invoeren                                         |                                               |
|                        | Telefoonnummer                                                              |                                            | Een telefoonnummer invoeren                                                        |                                               |
| Underhoudsinformatie   | E-mail                                                                      |                                            | Een e-mailadres invoeren                                                           |                                               |
|                        | Laatste onderhoudsbeurt                                                     |                                            | Onderhoudsdatum invoeren                                                           |                                               |
|                        | Installatiedatum                                                            |                                            | Installatiedatum invoeren                                                          |                                               |
|                        | Zonecontrole en                                                             | Verwarmingstype zone 1                     | Zone1vloer/VSU/Radiator                                                            | Vloer                                         |
|                        | verwarmingstype (4061)<br>Opmerking 1)                                      | Verwarmingstype zone 2<br>(4061)           | Zone 2 vloer / VSU / Radiator                                                      | Vloer                                         |
|                        | Instellingen controller<br>temperatuur warmtepomp<br><sub>Opmerking2)</sub> |                                            | Controller geïnstalleerd in<br>warmtepomp / Controller<br>binnenhuis geïnstalleerd | Warmtepomp                                    |
|                        | Instellingen waterpomp                                                      | Inverter regeling pomp (4051)              | Niet gebruikt / Max. 100% /<br>Max. 85% / Max. 70%                                 | 100%                                          |
|                        |                                                                             | Min. Inverter regeling pomp<br>(4054)      | 25% / 35% / 45% / 55%                                                              | 25%                                           |
| Opties voor warmtepomp |                                                                             | Pompregeling zone1 (Thermo<br>uit) (4062)  | Uit/Aan / Uit en Aan                                                               | Uit en Aan                                    |
|                        |                                                                             | Pompregeling zone 2 (Thermo<br>uit) (4063) | Uit/Aan / Uit en Aan                                                               | Uit en Aan                                    |
|                        |                                                                             |                                            | Gebruikt / Niet gebruikt                                                           | Gebruikt / Niet gebruikt (*1)                 |
|                        | Mengwaarde (4041, 4042,                                                     | Door gebruiker geselecteerd                | Doeltemperatuur/<br>Stooklijntemperatuur                                           | Doeltemperatuur/<br>Stooklijntemperatuur (*1) |
|                        | 4043)                                                                       | Doel ∆T voor verwarming<br>(4042)          | 5 tot 15°C                                                                         | 10°C                                          |
|                        |                                                                             | Doel △T voor afkoelen (4043)               | 5 tot 15°C                                                                         | 10°C                                          |

Installatie-/Onderhoudsmodus

Nederlands 17

| Stap1                  | Stap 2                                                               | Stap 3                                                     | Omschrijving                                                                                                    | Standaard                                |
|------------------------|----------------------------------------------------------------------|------------------------------------------------------------|----------------------------------------------------------------------------------------------------|------------------------------------------|
|                        | Warmwaterfunctie wordt<br>geactiveerd (3011) <sup>Opmerking 3)</sup> |                                                            | Gebruikt / Niet gebruikt<br>Als Gebruikt is geselecteerd,<br>selecteert u uit Warm water<br>thermo type 1 bedienen en<br>Warm water thermo type 2<br>bedienen       | Gebruikt / Niet gebruikt <sup>(*1)</sup> |
|                        | Het gebruik van de<br>thermostaat (2091,2092)                        |                                                            | Thermostaat #1 UFHs (2091)<br>Gebruikt / Niet gebruikt<br>Thermostaat #2 FCUs (2092)<br>Gebruikt / Niet gebruikt                                                    | Niet gebruikt                            |
|                        |                                                                      |                                                            | Thermo aan/uit met<br>kamersensor /<br>Thermo aan/uit met stooklijn                                                                                                 | Thermo aan/uit met stooklijn             |
|                        | Bediening kamertemperatuur<br>(2093)                                 |                                                            | Als Stooklijn is geselecteerd,<br>selecteert u uit Pomp uit<br>wanneer Thermo uit is, Pomp<br>aan wanneer Thermo uit is<br>en Pomp aan/uit wanneer<br>Thermo uit is | Pomp aan/uit wanneer<br>Thermo uit is    |
| Opties voor warmtepomp | Energiemeting (3081, 3083)                                           | Capaciteit back-<br>upverwarming (3081)                    | 1kw tot 6kw                                                                                                    | 2kw                                      |
|                        |                                                                      | Capaciteit boosterverwarming<br>(3083)                     | 1kw tot 6kw                                                                                                    | 3kw                                      |
|                        |                                                                      |                                                            | Gebruikt / Niet gebruikt                                                                                                    | Niet gebruikt                            |
|                        | Zonnepaneel / SWW-<br>thermostaat (3061)                             |                                                            | Als Gebruikt is geselecteerd,<br>selecteert u uit Zonnepaneel<br>en SWW-thermostaat                                                                                 | Zonnepaneel                              |
|                        | Kalibratie kamertemperatuur                                          |                                                            | -9,9 tot 9,9°C                                                                                                    | 0°C                                      |
|                        |                                                                      |                                                            | Aan/Uit                                                                                                    | Aan                                      |
|                        | Desinfectie (3041, 3042, 3043)                                       | Interval (3042)                                            | zo/ma/di/wo/do/vr/za                                                                                                    | Vľ                                       |
|                        |                                                                      | Starttijd (3043)                                           | Tijd instellen                                                                                                    | 23:00 PM                                 |
|                        |                                                                      | WL-type (2041)                                             | Stooklijn1/<br>Stooklijn 2                                                                                                    | Stooklijn 1                              |
|                        |                                                                      | Max buitentemperatuur (2011)                               | -20 tot 5°C                                                                                                    | -10 °C                                   |
|                        | Instellingen stooklijnen                                             | Min buitentemperatuur (2012)                               | 10 tot 20°C                                                                                                    | 15 °C                                    |
|                        | materingen attornijhett                                              | Max vertrekwater<br>temperatuur voor stooklijn<br>1 (2021) | 17 tot 65/70/75°C (*2)                                                                                                    | 40°C                                     |

۲

۲

18 Nederlands

۲

| Stap1                  | Stap 2                     | Stap 3                                                     | Omschrijving                      | Standaard   |
|------------------------|----------------------------|------------------------------------------------------------|-----------------------------------|-------------|
|                        |                            | Min vertrekwater temperatuur<br>voor stooklijn 1 (2022)    | 17 tot 65/70/75°C <sup>(*2)</sup> | 25°C        |
|                        |                            | Max vertrekwater<br>temperatuur voor stooklijn<br>2 (2031) | 17 tot 65/70/75°C (*2)            | 50°C        |
|                        |                            | Min vertrekwater temperatuur<br>voor stooklijn 2 (2032)    | 17 tot 65/70/75°C <sup>(*2)</sup> | 35°C        |
|                        |                            | WL-type (2081)                                             | Stooklijn 1 /<br>Stooklijn 2      | Stooklijn 1 |
|                        |                            | Max buitentemperatuur (2051)                               | 25 tot 35°C                       | 30°C        |
|                        | Instellingen stooklijnen   | Min buitentemperatuur (2052)                               | 35 tot 45°C                       | 40°C        |
|                        |                            | Max vertrekwater<br>temperatuur voor stooklijn<br>(2061)   | 5 tot 25°C                        | 25°C        |
| Opties voor warmtepomp |                            | Min vertrekwater temperatuur<br>voor stooklijn (2062)      | 5 tot 25°C                        | 18°C        |
|                        |                            | Max vertrekwater<br>temperatuur voor stooklijn<br>2 (2071) | 5 tot 25°C                        | 18°C        |
|                        |                            | Min vertrekwater temperatuur<br>voor stooklijn 2 (2072)    | 5 tot 25°C                        | 5°C         |
|                        |                            | Temperatuur vertrekwater<br>(5013)                         | 15 tot 55°C                       | 15°C        |
|                        |                            | Kamertemperatuur (5014)                                    | 16 tot 30°C                       | 16°C        |
|                        |                            | Temperatuur stooklijn 1 (5017)                             | 15 tot 55°C                       | 15°C        |
|                        | Instellingen modus Afwezig | Temperatuur stooklijn 2 (5018)                             | 15 tot 55°C                       | 15°C        |
|                        |                            | Temperatuur vertrekwater<br>(5011)                         | 5 tot 25°C                        | 25°C        |
|                        |                            | Kamertemperatuur (5012)                                    | 18 tot 30°C                       | 30°C        |
|                        |                            | Temperatuur stooklijn 1 (5015)                             | 5 tot 25°C                        | 25°C        |

۲

Installatie-/Onderhoudsmodus

۲

Nederlands **19** 

۲

| Stap1                  | Stap 2                                              | Stap 3                                     | Omschrijving                                                                         | Standaard                  |
|------------------------|-----------------------------------------------------|--------------------------------------------|--------------------------------------------------------------------------------------|----------------------------|
|                        | Lastall's and a AC or 's                            | Temperatuur stooklijn 2 (5016)             | 5 tot 25°C                                                                           | 25°C                       |
|                        | Instellingen modus Arwezig                          | SWW-tanktemperatuur (5019)                 | 30 tot 70°C                                                                          | 30°C                       |
|                        |                                                     | Max temperatuur voor<br>warmtepomp (3021)  | 45 tot 55/63/70°C (*2)                                                               | 55/63/70°C <sup>(*2)</sup> |
|                        |                                                     | Hysteresis warmtepomp<br>thermo off (3022) | 0 tot 10°C                                                                           | 0/2°C <sup>(*1)</sup>      |
|                        | Warmtepomp instellingen<br>SWW                      | Hysteresis warmtepomp<br>thermo on (3023)  | 5 tot 30°C                                                                           | 5°C                        |
|                        |                                                     | Min tijd van verwarming (3024)             | 1 min tot 20 min.                                                                    | 5 min.                     |
|                        |                                                     | Max tijd van warm water (3025)             | 5 min tot 95 min.                                                                    | 30 min.                    |
|                        |                                                     | Max tijd van verwarming (3026)             | 30 min tot 600 min.                                                                  | 180 min.                   |
|                        |                                                     |                                            | Aan/Uit                                                                              | Uit                        |
| Opties voor warmtepomp | PV-controle / Controle<br>piekvermogen (5041, 5081) |                                            | Als Aan is geselecteerd,<br>selecteert u uit PV-controle en<br>Controle piekvermogen | PV-controle Opmerking 4)   |
|                        | Controle van<br>frequentieverhouding (5051)         |                                            | Aan/Uit                                                                              | Uit                        |
|                        | Controle smart grid (5091)                          |                                            | Aan/Uit                                                                              | Uit                        |
|                        | Boosterverwarming (3031)                            |                                            | Aan/Uit                                                                              | Aan                        |
|                        | Back-upverwarming (4021)                            |                                            | Aan/Uit                                                                              | Uit                        |
|                        | Externe verwarming (4026)                           |                                            | Aan/Uit                                                                              | Uit                        |
|                        | Back-upboiler (4031)                                |                                            | Aan/Uit                                                                              | Uit                        |
|                        | Instellingen voor uitvoertype<br>(6041)             |                                            | 2-wegsventiel / Zonepomp                                                             | 2-wegsventiel              |
|                        | Status warmtepomp                                   |                                            | Weergave warmtepompstatus                                                            |                            |
|                        |                                                     |                                            | Aan/Uit                                                                              | Uit                        |
|                        |                                                     |                                            | Weergave modus Zelftest                                                              |                            |
|                        |                                                     |                                            | Waterpomp Aan/Uit                                                                    | Uit                        |
|                        |                                                     |                                            | Boosterverwarming<br>Aan/Uit                                                         | Uit                        |
| Modus 7elftest         | Weergave modus Zelftest                             |                                            | SWW-ventiel (3-wegventiel)<br>Aan/Uit                                                | Uit                        |
|                        |                                                     |                                            | Ventiel Zone 1                                                                       | Uit                        |
|                        |                                                     |                                            | Back-upverwarming1                                                                   | Uit                        |
|                        |                                                     |                                            | Back-upverwarming2                                                                   | Uit                        |
|                        |                                                     |                                            | Back-upboiler                                                                        | Uit                        |
|                        |                                                     |                                            | Ventiel Zone 2                                                                       | Uit                        |
|                        |                                                     |                                            | Mengventiel                                                                          | Uit                        |

۲

۲

20 Nederlands -

۲

Installatie-/Onderhoudsmodus

| Stap1                                      | Stap 2                              | Stap 3 | Omschrijving                                           | Standaard |
|--------------------------------------------|-------------------------------------|--------|--------------------------------------------------------|-----------|
|                                            | Product                             |        | Productgegevens binnenunit                             |           |
| Ontios voor hinnonunit                     | Installatie 1                       |        | Gegevens installatie 1<br>binnenunit                   |           |
| Opties voor binnenumit                     | Installatie 2                       |        | Gegevens installatie 2<br>binnenunit                   |           |
|                                            | Adres binnenunit                    |        | Binnenadres binnenunit                                 |           |
|                                            | Eenvoudige instelling               |        | FSV-ID en -waarde invoeren                             |           |
| Waarde van Field Setting                   | FSV-upload                          |        | FSV-instellingen binnenunit<br>lezen                   |           |
| Value                                      | FSV-downloaden (naar<br>binnenunit) |        | FSV-instellingen binnenunit schrijven                  |           |
| ODU K3-reset                               |                                     |        | K3 opnieuw instellen                                   |           |
| Alle gegevens van<br>servicemodus resetten |                                     |        | Onderhoudsinstellingen<br>opnieuw instellen            |           |
| Geschiedenis servicemodus                  |                                     |        | Geschiedenis van<br>onderhoudsinstellingen<br>bekijken |           |

- Opmerking1) Het verwarmingstype wijzigen in zone 1 of zone 2 wijzigt de afbeelding die in overzicht wordt getoond. Nadat het
  verwarmingstype is gewijzigd, moet het product opnieuw worden opgestart en opnieuw in SmartThings worden
  geregistreerd.
- Opmerking 2) Temperatuurkalibratie wordt alleen geactiveerd, als Controller binnenhuis geïnstalleerd > Gegevens van controller temperatuur gebruiken geselecteerd is.
- Opmerking 3) Nadat instellingen voor Warmwaterfunctie wordt geactiveerd (3011) zijn gewijzigd, moet het product opnieuw worden opgestart en opnieuw in SmartThings worden geregistreerd.

0

- Opmerking 4) PV-controle moet op Gebruikt zijn ingesteld om het PV-energiebesparing-menu te openen.
- (\*1) De waarde wordt bepaald volgens het type van hydro-eenheid.
- (\*2) De waarde wordt bepaald volgens het type buitenunit.

Installatie-/Onderhoudsmodus

Nederlands 21

DB68-12922A-00\_IB\_24Y EHS AE7000D\_EU\_NL\_.indd 21

### 2024-04-12 오후 9:05:38

### OPMERKING

• Het adres wordt op hexadecimale wijze weergegeven. Raadpleeg onderstaande tabel.

| Hexadecimaal | Decimaal | Hexadecimaal | Decimaal | Hexadecimaal | Decimaal |
|--------------|----------|--------------|----------|--------------|----------|
| 00           | 0        | 10           | 16       | 20           | 32       |
| 01           | 1        | 11           | 17       | 21           | 33       |
| 02           | 2        | 12           | 18       | 22           | 34       |
| 03           | 3        | 13           | 19       | 23           | 35       |
| 04           | 4        | 14           | 20       | 24           | 36       |
| 05           | 5        | 15           | 21       | 25           | 37       |
| 06           | 6        | 16           | 22       | 26           | 38       |
| 07           | 7        | 17           | 23       | 27           | 39       |
| 08           | 8        | 18           | 24       | 28           | 40       |
| 09           | 9        | 19           | 25       | 29           | 41       |
| OA           | 10       | 1A           | 26       | 2A           | 42       |
| OB           | 11       | 1B           | 27       | 2B           | 43       |
| OC           | 12       | 1C           | 28       | 2C           | 44       |
| OD           | 13       | 1D           | 29       | 2D           | 45       |
| 0E           | 14       | 1E           | 30       | 2E           | 46       |
| OF           | 15       | 1F           | 31       | 2F           | 47       |

•

| Hexadecimaal | Decimaal | Hexadecimaal | Decimaal |
|--------------|----------|--------------|----------|
| 30           | 48       | 40           | 64       |
| 31           | 49       | 41           | 65       |
| 32           | 50       | 42           | 66       |
| 33           | 51       | 43           | 67       |
| 34           | 52       | 44           | 68       |
| 35           | 53       | 45           | 69       |
| 36           | 54       | 46           | 70       |
| 37           | 55       | 47           | 71       |
| 38           | 56       | 48           | 72       |
| 39           | 57       | 49           | 73       |
| 3A           | 58       | 4A           | 74       |
| 3B           | 59       | 4B           | 75       |
| 3C           | 60       | 4C           | 76       |
| 3D           | 61       | 4D           | 77       |
| 3E           | 62       | 4E           | 78       |
| 3F           | 63       | 4F           | 79       |

Installatie-/Onderhoudsmodus

 $\bigcirc$ 

### 22 Nederlands

۲

# Lucht-naar-water warmtepomp: Alleen model AE\*\*\*DN\*\*\*\*

# <u>∕</u> LET OP

 Stel de FSV-waarde van andere producten dan de opgegeven modellen in aan de hand van het FSV-label dat bij de handleiding van het product is geleverd en bevestig deze vervolgens op het deksel van de besturingskast. De FSVwaarden in de tabel zijn van toepassing op de opgegeven modellen.

# 

 Reset de stroom wanneer u de FSV (#3041 tot 3046) wijzigt van ontsmettingswerking en de FSV (#5011 tot 5019) van de instelling van de Afwezig-modus.

### Veldinstellingenwaarde (FSV)10\*\*

Code 10\*\* : Bovenste en onderste temperatuurgrenzen voor elke werkingsmodus van de Al Home Verwarmen (Wateruitlaat, Kamer), Koelen (Wateruitlaat, Kamer), SWW (Tank)

|            |                    |                                | Functie             |      |         |         | Modelcod<br>AE | e: AE200D<br>200DNXM | NWMPK/<br>IPK | Modelcod<br>AE160DN | e: AE1600<br>ZMPK / M | onympk/<br>Im-eo3fn |
|------------|--------------------|--------------------------------|---------------------|------|---------|---------|----------------|----------------------|---------------|---------------------|-----------------------|---------------------|
| Hoofdcode  | Menu               |                                |                     |      |         | Subcode | Inste          | lling stand          | laard         | Inste               | ling stand            | daard               |
|            |                    | Item                           |                     | Stap | Eenheid |         | Standaard      | Min.                 | Max.          | Standaard           | Min.                  | Max.                |
|            |                    | Temperatuur                    | Max.                | 1    | °C      | 1011    | 25             | 18                   | 25            | 25                  | 18                    | 25                  |
|            | Koelen             | wateruitlaat voor<br>koelen    | Min.                | 1    | °C      | 1012    | 16             | 5                    | 18            | 16                  | 5                     | 18                  |
|            |                    | Kamertemperatuur               | Max.                | 1    | °C      | 1021    | 30             | 28                   | 30            | 30                  | 28                    | 30                  |
|            |                    | voor koelen                    | Min.                | 1    | °C      | 1022    | 18             | 18                   | 28            | 18                  | 18                    | 28                  |
|            |                    | Temperatuur                    | Max.                | 1    | °C      | 1031    | 65/70/75 (*1)  | 37                   | 65/70/75 (*1) | 65/70/75 (*1)       | 37                    | 65/70/75 (*1)       |
|            | Verwarmen          | wateruitlaat voor<br>verwarmen | Min.                | 1    | °C      | 1032    | 25             | 15                   | 37            | 25                  | 15                    | 37                  |
| Bedrade    |                    | Kamertemperatuur               | Max.                | 1    | °C      | 1041    | 30             | 18                   | 30            | 30                  | 18                    | 30                  |
| controller |                    | voorverwarmen                  | Min.                | 1    | °C      | 1042    | 16             | 16                   | 18            | 16                  | 16                    | 18                  |
| code10**   | SWW                | SWW-                           | Max.                | 1    | °C      | 1051    | 55/63/70 (*1)  | 50                   | 70            | 55/63/70 (*1)       | 50                    | 70                  |
|            |                    | unkemperatuar                  | Min.                | 1    | °C      | 1052    | 40             | 30                   | 40            | 40                  | 30                    | 40                  |
|            | Hysteresis         | Hysteresis water<br>verwarm    | uitlaat voor<br>ien | 0,5  | °C      | 1061    | 0              | 0                    | 7             | 0                   | 0                     | 7                   |
|            | VOOr               | Hysteresis wateruitl           | aat voor koelen     | 0,5  | °C      | 1062    | 1              | 1                    | 7             | 1                   | 1                     | 7                   |
| T          | Thermostaat<br>AAN | Kamerhysteresis vo             | orverwarmen         | 0,5  | °C      | 1063    | 0              | 0                    | 7             | 0                   | 0                     | 7                   |
|            |                    | Kamerhysteresis                | voor koelen         | 0,5  | °C      | 1064    | 1              | 1                    | 7             | 1                   | 1                     | 7                   |

• De waarden in de volgende tabel zijn slechts voorbeelden zodat u het beter begrijpt.

# OPMERKING

- De FSV #3011 in de AI Home moet op 1 of 2 worden ingesteld om de SWW-modus te gebruiken.
- (\*1) De waarde wordt bepaald volgens het type buitenunit.

2024-04-12 오후 9:05:39

### Instelbereik AI Home: Code 10\*\*

### Ruimtekoeling (FSV#1011~1022)

Doeltemperatuur wateruitlaat: Bovengrens (#1011, standaard 25°C, bereik: 18 ~ 25 °C),

Ondergrens (#1012, Standaard 16 °C, Bereik: 5 ~ 18°C)

- Met deze standaard-FSV-instellingen kan de gebruiker de doeltemperatuur van de wateruitlaat voor koelen binnen een bereik van 16 ~ 25°C wijzigen
- Stel deze niet lager dan 16 graden in om vloercondensatie te voorkomen bij het gebruik van vloerkoeling.
- Doelkamertemperatuur: Bovengrens (#1021, standaard 30°C), Ondergrens (#1022, standaard 18°C)
  - Met deze standaard-FSV-instellingen kan de gebruiker de doelkamertemperatuur voor koelen binnen een bereik van 18 ~ 30°C wijzigen.

### Ruimteverwarming (FSV#1031~1042)

- Doeltemperatuur wateruitlaat: Bovengrens (#1031, standaard 65/70/75°C, bereik: 37 ~ 65/70/75°C), Ondergrens (#1032, standaard 25°C, bereik: 15 ~ 37°C)
  - Met deze standaard-FSV-instellingen kan de gebruiker de doeltemperatuur van de wateruitlaat voor verwarmen binnen een bereik van 25 ~ 65/70/75 °C wijzigen.
- Doelkamertemperatuur: Bovengrens (#1041, standaard 30°C), Ondergrens (#1042, standaard: 16°C)
  - Met deze standaard-FSV-instellingen kan de gebruiker de doelkamertemperatuur voor verwarmen binnen een bereik van 16 ~ 30 °C wijzigen.

### SWW-verwarming (FSV#1051/1052)

- Doeltemperatuur SWW-tank: Bovengrens (#1051, standaard 55/63/70°C, bereik: 50 ~ 70C), Ondergrens (#1052, standaard 40C, bereik: 30 ~ 40°C)
  - Met deze standaard-FSV-instellingen kan de gebruiker de doeltemperatuur van de SWW-tank voor SWW-verwarmen binnen een bereik van 40 ~ 55/63/70°C wijzigen.

### Hysteresis (FSV#1061~1064)

Als de waarde van de FSV groot is, duurt het langer vooraleer de thermostaat ingeschakeld is.

- Temperatuurinstelling wateruitlaat bij hysteresis (verwarmen)
   bijv.) Als de doeltemperatuur wateruitlaat 55°C is, is de thermo-uit-temperatuur 57°C en de thermo-aan-temperatuur 55°C-FSV#1061(Standaard 0°C, Bereik 0~7°C)
- Temperatuurinstelling wateruitlaat bij hysteresis (koelen)
   bijv.) Als de doeltemperatuur wateruitlaat 7°C is, is de thermo-uit-temperatuur 7°C en de thermo-aan-temperatuur 7°C+FSV#1062(Standaard 1°C, Bereik 1~7°C)
- Kamertemperatuurinstelling bij hysteresis (verwarmen) bijv.) Als de doelkamertemperatuur 30°C is, is de thermo-uit-temperatuur 31°C en de thermo-aan-temperatuur 30°C-FSV#1063(Standaard 0°C, Bereik 0~7°C)
- Kamertemperatuurinstelling bij hysteresis (koelen) bijv.) Als de doelkamertemperatuur18°C is, is de thermo-uit-temperatuur18°C en de thermo-aan-temperatuur 18°C-FSV#1064(Standaard1°C, Bereik1~7°C)
- 24 Nederlands

Modus veldinstellingen

# Veldinstellingenwaarde (FSV) 20\*\*

Code 20\*\* : Ontwerp Water law en externe kamerthermostaat Verwarmen (2 WL's voor vloer & VSU), Koelen (2 WL's voor vloer & VSU), WL-& thermostaattypes

| • | De waarden | in de volgende | tabel zijn slechts | voorbeelden z | zodat u het | beter begrijpt. |
|---|------------|----------------|--------------------|---------------|-------------|-----------------|
|---|------------|----------------|--------------------|---------------|-------------|-----------------|

|           |           |                                                | Functie     |      |         | C hu h  | Modelcod<br>AE | le: AE200D<br>200DNXM | NWMPK/<br>IPK | Modelcoc<br>AE160DN | e: AE1600<br>ZMPK / M | DNYMPK/<br>IM-E03FN |
|-----------|-----------|------------------------------------------------|-------------|------|---------|---------|----------------|-----------------------|---------------|---------------------|-----------------------|---------------------|
| Hoofdcode | Menu      |                                                |             |      |         | Subcode | Inste          | elling stand          | laard         | Inste               | lling stand           | daard               |
|           |           | ltem                                           |             | Stap | Eenheid |         | Standaard      | Min.                  | Max.          | Standaard           | Min.                  | Max.                |
|           |           | Buitentemperatuur                              | Max.        | 1    | °C      | 2011    | -10            | -20                   | 5             | -10                 | -20                   | 5                   |
|           |           | voor Verwarming<br>water law                   | Min.        | 1    | °C      | 2012    | 15             | 10                    | 20            | 15                  | 10                    | 20                  |
|           |           | Temperatuur                                    | Max.        | 1    | °C      | 2021    | 40             | 17                    | 65/70/75 (*1) | 40                  | 17                    | 65/70/75 (*1)       |
|           | Verwarmen | wateruitlaat voor<br>WL1-verwarming<br>(UFH's) | Min.        | 1    | °C      | 2022    | 25             | 17                    | 65/70/75 (*1) | 25                  | 17                    | 65/70/75 (*1)       |
|           |           | Temperatuur                                    | Max.        | 1    | °C      | 2031    | 50             | 17                    | 65/70/75 (*1) | 50                  | 17                    | 65/70/75 (*1)       |
|           |           | wateruitlaat voor<br>WL2-verwarming<br>(FCU's) | Min.        | 1    | °C      | 2032    | 35             | 17                    | 65/70/75 (*1) | 35                  | 17                    | 65/70/75 (*1)       |
|           |           | Selectie Verwarming<br>water law               | Type WL     | -    | -       | 2041    | 1(WL1)         | 1                     | 2             | 1(WL1)              | 1                     | 2                   |
| Waterlaw  |           | Buitentemperatuur                              | Max.        | 1    | °C      | 2051    | 30             | 25                    | 35            | 30                  | 25                    | 35                  |
| code 20** |           | voor Koeling<br>water law                      | Min.        | 1    | °C      | 2052    | 40             | 35                    | 45            | 40                  | 35                    | 45                  |
|           |           | Temperatuur                                    | Max.        | 1    | °C      | 2061    | 25             | 5                     | 25            | 25                  | 5                     | 25                  |
|           | Koelen    | wateruitlaat voor<br>WL1-koeling (UFH's)       | Min.        | 1    | °C      | 2062    | 18             | 5                     | 25            | 18                  | 5                     | 25                  |
|           |           | Temperatuur                                    | Max.        | 1    | °C      | 2071    | 18             | 5                     | 25            | 18                  | 5                     | 25                  |
|           |           | wateruitlaat voor<br>WL2-koeling (FCU's)       | Min.        | 1    | °C      | 2072    | 5              | 5                     | 25            | 5                   | 5                     | 25                  |
|           |           | Selectie Koeling<br>water law                  | Type WL     | -    | -       | 2081    | 1(WL1)         | 1                     | 2             | 1(WL1)              | 1                     | 2                   |
|           | Externe   | Thermostaat van                                | #1 (UFHs)   | 1    | -       | 2091    | O(Nee)         | 0                     | 4             | O(Nee)              | 0                     | 4                   |
|           | regeling  | externe kamer                                  | #2 (FCUs)   | 1    | -       | 2092    | O(Nee)         | 0                     | 4             | O(Nee)              | 0                     | 4                   |
|           | Al Home   | Kamertemp. Al Hom                              | e Bediening | 1    | -       | 2093    | 4              | 1                     | 4             | 4                   | 1                     | 4                   |

۲

### OPMERKING

• (\*1) De waarde wordt bepaald volgens het type buitenunit.

Modusveldinstellingen

### Stooklijn & kamerthermostaat / AI Home: Code 20\*\*

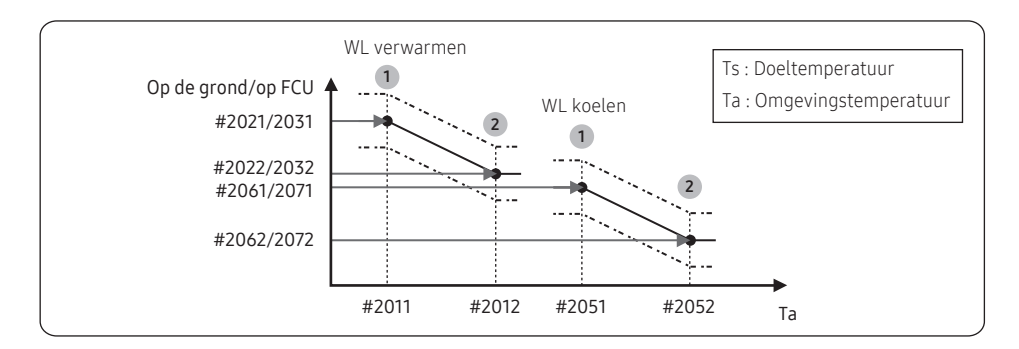

### Water law voor verwarming (FSV#2011~2041)

- Bereik buitenluchttemperatuur: Ondergrens 1 (#2011, standaard -10°C, bereik: -20 ~ 5 °C), Bovengrens 2 (#2012, Standaard 15 °C, Bereik: 10 ~ 20°C)
  - Met deze standaardinstellingen kan de wateruitlaattemperatuur volgens de water law voor verwarmen worden gewijzigd binnen het bereik voor de buitentemperatuur van -10 ~ 15 °C.
- Temperatuurbereik wateruitlaat voor vloer- respectievelijk VSU-toepassing: Bovengrens 1 (#2021/2031, standaard 40/50°C, bereik: 17 ~ 65/70/75°C), Ondergrens 2 (#2022, standaard 25°C, bereik: :17 ~ 65/70/75°C)
  - Met deze standaardinstellingen kan de wateruitlaattemperatuur volgens de water law voor verwarmen worden gewijzigd binnen het bereik van 25/35 ~ 40/50 °C.
- In het geval dat 2 zonebediening niet wordt gebruikt (FSV# 4061 = 0) en de thermostaat van externe kamer niet wordt gebruikt (FSV#2091 = 0, #2092 = 0). Type water law volgens verwarmingsapparaten (vloer/VSU): #2041 (standaard 1 (WL1 voor vloer)), 2 (WL2 voor VSU of radiator)

#### Water law voor koelen (FSV#2051~2081)

- Bereik buitenluchttemperatuur: Ondergrens 1 (#2051, standaard -30°C, bereik: 20 ~ 35°C), Bovengrens 2 (#2052, Standaard 40°C, Bereik: 35 ~ 45°C)
  - Met deze standaardinstellingen kan de wateruitlaattemperatuur volgens de water law voor koelen worden gewijzigd binnen het bereik voor de buitentemperatuur van 30 ~ 40 °C.
- Temperatuurbereik wateruitlaat voor vloer- respectievelijk VSU-toepassing: Bovengrens 1 (#2061/2071, standaard 25/18°C), ondergrens 2 (#2062/2072, standaard 18/5°C)
  - Met deze standaardinstellingen kan de wateruitlaattemperatuur volgens de water law voor koelen worden gewijzigd binnen het bereik van 5/18 ~ 18/25°C.
- In het geval dat 2 zonebediening niet wordt gebruikt (FSV# 4061 = 0) en de thermostaat van externe kamer niet wordt gebruikt (FSV #2091 = 0, #2092 = 0). Type water law volgens koelapparaten (vloer/VSU): #2081 (standaard 1 (WL1 voor vloer), 2 (WL2 voor VSU of radiator)
- Stel WL1 niet lager dan 16 graden in om vloercondensatie te voorkomen bij het gebruik van vloerkoeling.

26 Nederlands

#### Externe kamerthermostaat (veldoptie) (FSV#2091/2092)

- Kamerthermostaat #1 (#2091, standaard "0" voor niet-gebruik), #2 (#2092, standaard "0" voor niet-gebruik)
  - Om de AI Home voor verwarmen/koelen te gebruiken, moeten beide hierboven beschreven instellingen gelijktijdig op "0" worden ingesteld. Is dat niet het geval, dan beheert de thermostaat het systeem.
  - Om de optie externe kamerthermostaat te gebruiken, stelt u de optie 2-zonebediening (FSV #4061) in op "0" om deze uit te schakelen.
  - Als dit wordt ingesteld op #2091/#20921, kan de compressor alleen door de thermostaat worden in- en uitgeschakeld.
  - Als dit wordt ingesteld op #2091/#2092 2~4, kan de compressor worden in- of uitgeschakeld door de thermostaat of volgens de temperatuur van het geloosde water WL. (#2092 2, WL Thermo uit → Waterpomp uit, #2092 3, WL Thermo uit → Waterpomp aan, #2092 4, WL Thermo uit → Waterpomp 7 min. uit → 3 min. aan →.....).

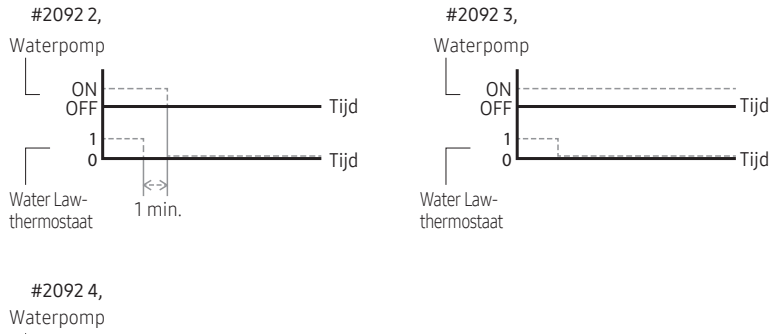

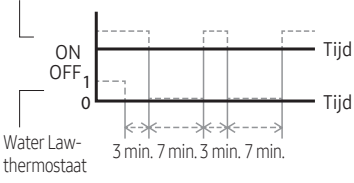

 Als de thermostaat werkt, kan de gebruiker de doelwatertemperatuur verhogen of verlagen binnen een bereik van -5 ~ +5 °C.

 $\bigcirc$ 

- Als de kamerthermostaat wordt gebruikt, moet de vloerklep verbonden zijn met 2-wegsklep #1 en de VSU moet afzonderlijk worden verbonden met 2-wegsklep #2 van de hydro-eenheid PBA.
- Als enkel vloerkoeling/-verwarming is geïnstalleerd en als de water law of wateruitlaattemperatuur te laag is, sluit de 2-wegklep mogelijk en kan fout E911 optreden.
- Als de vloer- en ventilatorspoelunits samen zijn geïnstalleerd en in koelmodus werken, sluit de vloerafsluiting mogelijk en kan fout E911 optreden om vloercondensatie te voorkomen, als de wateruitlaattemperatuur lager is dan 16 °C. Daarom moet de VSU een minimumwaarde voor het waterdebiet verzekeren.
- Thermostaat #2 die de VSU beheert, heeft voorrang voor werkingsmodi en de temperatuur van het geloosde water.
- Samsung is niet verantwoordelijk voor gebreken, zoals vloercondensatie, die kunnen optreden als de vloerklep niet met de 2-wegsklep #1-poort van de hydro-eenheid PBA is verbonden.

#### Kamertemperatuurinstelling AI Home (FSV#2093)

- Regeling door sensor voor kamertemperatuur
  - Als dit wordt ingesteld op #20931, kan de compressor alleen door de sensor voor kamertemp. worden in- en uitgeschakeld.
  - Als dit wordt ingesteld op #2093 2~4, kan de compressor worden in- of uitgeschakeld door de sensor voor kamertemp. of volgens de temperatuur van het geloosde water WL.
     (#2093 2, WL Thermo uit → Waterpomp uit, #2093 3, WL Thermo uit → Waterpomp aan, #2093 4, WL Thermo uit → Waterpomp 7 min. uit → 3 min. op →.....).

### Veldinstellingenwaarde (FSV) 30\*\*

Code 30\*\* : Gebruikersopties voor verwarmen tank warm water voor huishoudelijk gebruik (SWW)

De waarden in de volgende tabel zijn slechts voorbeelden zodat u het beter begrijpt.

| Hoofdcodo                  | Мори          |                                    | Functie                          |      |          | Subcodo | Modelcod<br>AE | e: AE2000<br>200DNXM | DNWMPK/<br>IPK | Modelcode<br>AE160DNZ | e: AE1601<br>MPK / M | DNYMPK/<br>IM-E03FN |
|----------------------------|---------------|------------------------------------|----------------------------------|------|----------|---------|----------------|----------------------|----------------|-----------------------|----------------------|---------------------|
| Hoofucoue                  | Meriu         |                                    |                                  |      |          | Juncone | Inste          | lling stand          | laard          | Instell               | ing stan             | daard               |
|                            |               | lter                               | m                                | Stap | Eenheid  |         | Standaard      | Min.                 | Max.           | Standaard             | Min.                 | Max.                |
|                            |               | SWW-modus<br>activeren             | SWW-modus                        | -    | -        | 3011    | 1              | 0                    | 2              | 0                     | 0                    | 2                   |
|                            |               |                                    | Max. temp.                       | 1    | °C       | 3021    | 55/63/70 (*1)  | 45                   | 55/63/70 (*1)  | 55/63/70 (*1)         | 45                   | 55/63/70 (*1)       |
|                            |               |                                    | Stop                             | 1    | °C       | 3022    | 0              | 0                    | 10             | 2                     | 0                    | 10                  |
|                            |               | Wenneteren                         | Start                            | 1    | °C       | 3023    | 5              | 5                    | 30             | 5                     | 5                    | 30                  |
|                            |               | warmtepomp                         | Min. werkingstijd                | 1    | min      | 3024    | 5              | 1                    | 20             | 5                     | 1                    | 20                  |
|                            |               |                                    | Max. werkingstijd                | 5    | min      | 3025    | 30             | 5                    | 95             | 30                    | 5                    | 95                  |
|                            |               |                                    | Werkingsinterval                 | 30   | min      | 3026    | 180            | 30                   | 600            | 180                   | 30                   | 600                 |
|                            |               | Boosterverwarming                  | Aan/uit                          | -    | -        | 3031    | 1(Aan)         | 0 (Uit)              | 1              | 1(Aan)                | 0 (Uit)              | 1                   |
|                            |               |                                    | Vertragingstijd                  | 5    | min      | 3032    | 20             | 20                   | 95             | 20                    | 20                   | 95                  |
|                            |               |                                    | Overschrijding                   | 1    | °C       | 3033    | 0              | 0                    | 4              | 0                     | 0                    | 4                   |
| Tankwarm                   | SWW           |                                    | Aan/uit                          | -    | -        | 3041    | 1(Aan)         | 0 (Uit)              | 1              | 1(Aan)                | 0 (Uit)              | 1                   |
| watervoor<br>huishoudelijk |               |                                    | Interval                         | 1    | dag      | 3042    | Vr(5)          | Zon (0)              | Alle (7)       | Vr(5)                 | Zon<br>(0)           | Alle (7)            |
| gebruik Code               |               | Ontsmetting                        | Starttijd                        | 1    | uur      | 3043    | 23             | 0                    | 23             | 23                    | 0                    | 23                  |
| 30**                       |               |                                    | Doeltemperatuur                  | 5    | °C       | 3044    | 70             | 40                   | 70             | 70                    | 40                   | 70                  |
|                            |               |                                    | Duur                             | 5    | min      | 3045    | 10             | 5                    | 60             | 10                    | 5                    | 60                  |
|                            |               |                                    | Max. tijd                        | 1    | uur      | 3046    | 8              | 1                    | 24             | 8                     | 1                    | 24                  |
|                            |               | Geforceerde SWW                    | Functie Timer OFF                | -    | -        | 3051    | O(Nee)         | 0                    | 1 (Ja)         | O(Nee)                | 0                    | 1 (Ja)              |
|                            |               | volgens invoer van<br>de gebruiker | Tijdsduur                        | 1    | (x10)min | 3052    | 6              | 3                    | 30             | 6                     | 3                    | 30                  |
|                            |               | Zonnepaneel/SWW-<br>thermostaat    | Combinatie WP                    | 1    | -        | 3061    | 0(Nee)         | 0                    | 2              | O(Nee)                | 0                    | 2                   |
|                            |               | 3-wegs klep                        | Standaardrichting                | -    | -        | 3071    | 0 (Kamer)      | 0                    | 1 (Tank)       | 0 (Kamer)             | 0                    | 1 (Tank)            |
|                            | Eutro functio | Energiameting                      | Capaciteit back-<br>upverwarming | 1    | kW       | 3081    | 2              | 1                    | 6              | 2                     | 1                    | 6                   |
|                            | Exualiuncue   | Energiemeting                      | Capaciteit<br>boosterverwarming  | 1    | kW       | 3083    | 3              | 1                    | 6              | 3                     | 1                    | 6                   |

( )

### OPMERKING

-

• <sup>1)\*</sup> De waarde wordt bepaald volgens het type buitenunit.

### SWW-verwarming: Code 30\*\*

#### Tapwatertoepassing (FSV#3011)

De FSV #3011 in de AI Home moet op 1 of 2 worden ingesteld om de SWW-functie te gebruiken.

Als FSV #3011 is ingesteld op 1, dan begint SWW te werken op basis van de 'thermo aan'-temperatuur. (In geval van gecombineerde werkingsmodus verwarmen/koelen - SWW)

Als FSV #3011 is ingesteld op 2, dan begint SWW te werken op basis van de 'thermo uit'-temperatuur. (In geval van gecombineerde werkingsmodus verwarmen/koelen - SWW)

(Wanneer bijvoorbeeld de huidige temperatuur 45 °C bereikt op voorwaarde dat de 'thermo aan'-temperatuur 43 °C is en de 'thermo uit'-temperatuur 48 °C is, dan wordt SWW uitgeschakeld als FSV #3011 is ingesteld op 1 en SWW wordt ingeschakeld als FSV #3011 is ingesteld op 2.)

#### Warmtepompvariabelen om SWW-tank te beheren (FSV#3021~3026)

- Maximumtemperatuur SWW-tank met de warmtepompwerking: FSV #3021, standaard 55/63/70°C, Bereik: 45 ~ 55/63/70°C.
- Temperatuurverschil dat de UIT-temperatuurvan de warmtepomp bepaalt: FSV #3022, Bereik: 0 ~10°C.
- Temperatuurverschil dat de AAN-temperatuurvan de warmtepomp bepaalt: FSV #3023, standaard 5°C, Bereik: 5 ~ 30°C.

Modusveldinstellingen

(•)

### ['thermo aan/uit'-regeling van watertemperatuur SWW-tank]

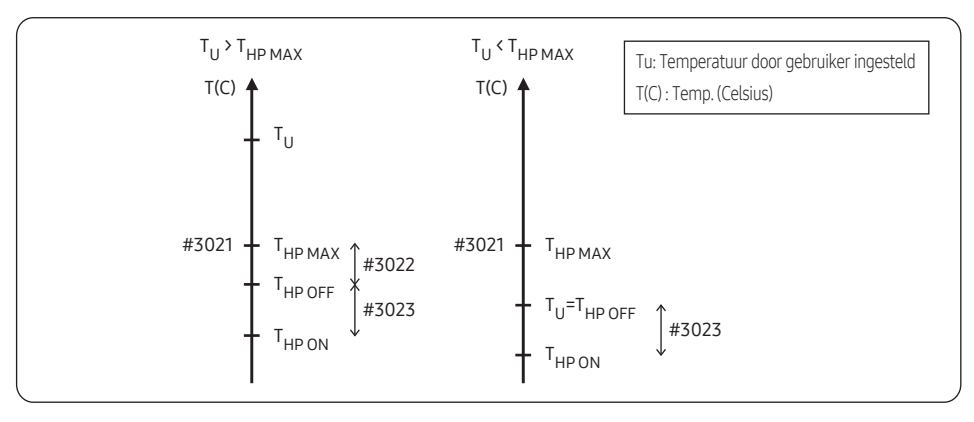

- Timer SWW-verwarmingsmodus: Modustimer beheert de werkingsvoorwaarden als er gelijktijdige aanvragen van ruimteverwarming/-koeling en SWW zijn.
  - FSV #3024 (minimumwerkingstijd ruimteverwarming, standaard 5 min., bereik 1 ~ 20 min.),
     #3025 (maximum SWW-tijd, standaard 30 min., bereik 5 ~ 95 min.), #3026 (maximumwerkingstijd ruimteverwarming, standaard 3 uur, bereik 0,5 ~ 10 uur)
  - Maximumwerkingstijd wordt alleen toegepast als zowel ruimteverwarming als SWW aanvragen om te werken.
     SWW of ruimteverwarming werken voortdurend tot de doeltemperatuur wordt bereikt zonder tijdslimiet in de afzonderlijke werking.

### [Regeling tijdsvariatie van SWW en ruimteverwarmingsmodus]

 $( \bullet )$ 

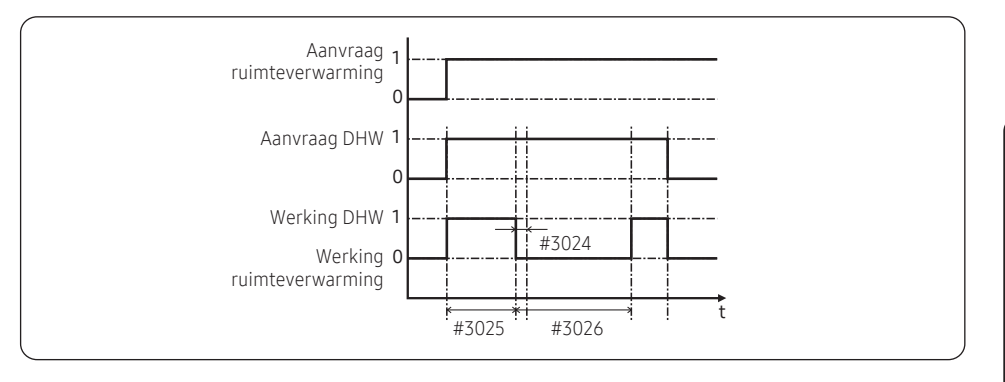

Modusveldinstellingen

۲

2024-04-12 오후 9:05:40

#### Boosterverwarmingsvariabelen om SWW-tank te beheren (FSV#3031~3033)

- De FSV #3031 moet op '1(Aan)' (standaard) worden ingesteld om de boosterverwarming als een bijkomende verwarmingsbron voor de SWW-tank te gebruiken.
- Vertragingstimer voor opstarten boosterverwarming: In geval van een SWW-aanvraag, zal deze timer de werking van de boosterverwarming ten opzichte van de warmtepomp vertragen.
  - FSV #3032 (standaard 20 min., bereik 20 ~ 95 min.). In "Power/Forced" SWW-modus zal de vertragingstimer worden genegeerd en zal de booster onmiddellijk starten.
  - In 'Economic' SWW-modus zal de SWW-verwarming enkel door de warmtepomp worden uitgevoerd.
  - #3032 moet kleiner zijn dan de maximale WP-tijd (#3025). Als de vertragingstijd te lang wordt ingesteld, kan SWW-verwarming erg lang duren.
- Temperatuurverschil die de UIT-temperatuur van de boosterverwarming bepaalt (T\_BH OFF = Tu + #3033) : FSV #3033, standaard 0°C, Bereik: 0 ~ 4°C.
- Temperatuurverschil die de AAN-temperatuurvan de boosterverwarming bepaalt (T\_BH ON = T\_BH OFF 2)

#### [Regeling tijdsvariatie van warmtepomp en boosterverwarming van SWW]

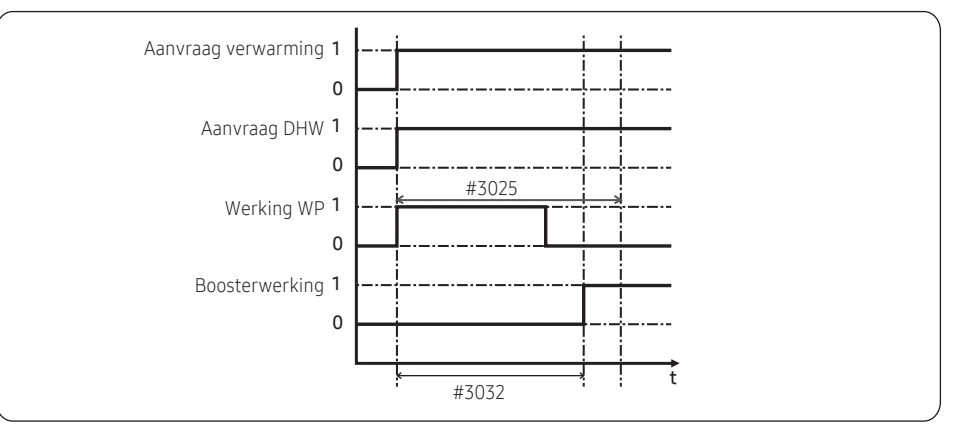

### OPMERKING

- De FSV #4022 voor boosterverwarmingsprioriteit moet worden ingesteld op '0(both)' of '2'(booster) om de boosterverwarming te gebruiken.
- Is dat niet het geval (prioriteit back-upverwarming), dan kan de boosterverwarming werken in geval er geen vraag is van de back-upverwarming.
- Het model "AE200DN\*MPK" heeft geen boosterverwarming, maar wordt door de back-upverwarming bediend. Als u een alternatieve bediening wilt, moet FSV#3031 op 1 worden ingesteld.

32 Nederlands

**Modus veldinstellingen** 

#### <Voorbeeld van gebruik van BSH in toevoer van warm water>

- Geval 1) Wanneer de ingestelde temperatuur 70 °C bedraagt BSH is AAN bij minder dan 68 graden, UIT bij meer dan 70 °C.
- Geval 2) Wanneer de ingestelde temperatuur 50 °C bedraagt (voorwaarde: FSV 3022 = 0) Warmtepomp en BHS zijn AAN bij minder dan 45 graden, UIT bij meer dan 50 °C ('Thermo uit/aan'-regelingstemperatuur wordt samen gebruikt)

#### ['Thermo aan/uit'-regeling van warmtepomp en boosterverwarming]

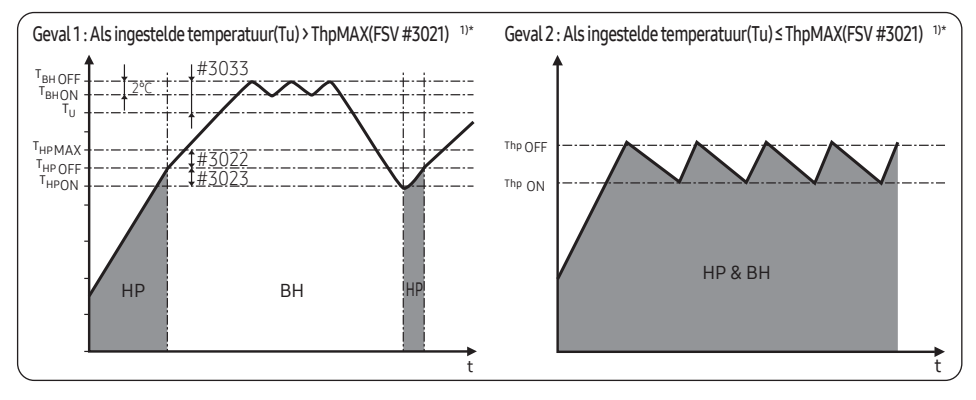

### OPMERKING

 $( \bullet )$ 

• 1)\* De waarde wordt bepaald volgens het type buitenunit.

### Ontsmettingsfunctie (FSV#3041~3046)

- De FSV #3041 moet worden ingesteld op '1(Aan)' (standaard) om de ontsmettingsfunctie te gebruiken.
  - Plannen: Day (#3042, standaard 'Friday'), starttijd (#3043, standaard '23:00'), doeltanktemp. (#3044, standaard '70° C'), duur (#3045, standaard 10 min.)

#### [Regeling tijdsvariatie van warmtepomp en boosterverwarming van SWW]

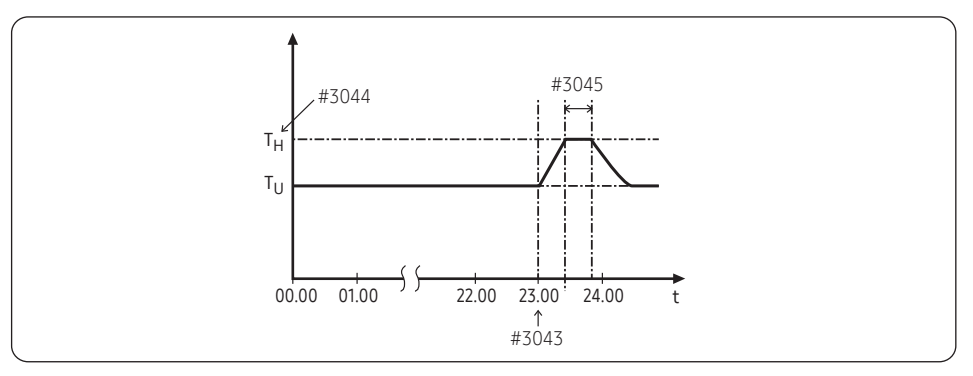

۲

Nederlands 33

**Modus veldinstellingen** 

# OPMERKING

- De functie voor ontsmetting is alleen beschikbaar wanneer een booster-verwarming is aangesloten. Maar het model "AE200DN\*MPK" wordt alternatief door de back-upverwarming bediend.
- Controleer de capaciteit van de tank, de capaciteit van de booster-verwarming en de booster-verwarming zelf op
  problemen als ontsmetting niet normaal werkt gedurende de maximale werkingstijd (fout E919).

#### Geforceerd SWW volgens invoer van de gebruiker (FSV#3052)

- Geforceerd-modus kan geactiveerd worden door de FSV #3011 (default=0=NIET GEBRUIKEN) naar1 / 2 (GEBRUIKEN) te wijzigen
- Geforceerd werkt volgens de timerinstelling (#3051, #3052).

# Installatie van een extra pomp op zonne-energie / SWW-thermostaat voor SWW met warmtepomp (veldoptie) (FSV#3061)

- Pomp op zonne-energie en warmtepomp kunnen gelijktijdig werken volgens de instelwaarde. (FSV #3061, '1')
- Als u een SWW-thermostaat gebruikt, moet de FSV #3061, '2' worden ingesteld.

#### 3-wegs klep (FSV#3071)

- De 3-wegsklep bepaalt de richting van SWW (huishoudelijk warm water) en ruimteverwarming/-koeling en kan niet tegelijkertijd in beide richtingen open staan.
- Er is een vertraging van een minuut voor het sluiten van de 2-weg/3-wegklep, maar er is geen vertraging bij het openen.
- FSV 3071 bepaalt een 3-wegs richting. [Standaard #3071=0; Als de stroom naar de 3-wegsklep UITgeschakeld is, gaat het in de richting van de kamer]

### Energiemeting (FSV#3081/3083)

 Om het energieverbruik nauwkeurig aan te geven, moet de capaciteit van de back-upverwarmer en boosterverwarming worden ingesteld met behulp van FSV #3081 / 3083.

### OPMERKING

Energiemetingen worden door het product uitgevoerd en kunnen van de werkelijke energiebesparingen afwijken.

Modusveldinstellingen

### Veldinstellingenwaarde (FSV) 40\*\*

 $( \bullet )$ 

Code 40\*\* : Gebruikersopties voor verwarmingsapparaten, inclusief interne back-upverwarming en externe boiler • De waarden in de volgende tabel zijn slechts voorbeelden zodat u het beter begrijpt.

|              |           |                       | Functio                                        |      |           |         | Modelcode : AE200DNWMPK |             |              | Modelcode : AE200DNXMPK |             |              |
|--------------|-----------|-----------------------|------------------------------------------------|------|-----------|---------|-------------------------|-------------|--------------|-------------------------|-------------|--------------|
| Hoofdcode    | Menu      |                       | Functie                                        |      |           | Subcode | Ins                     | telling sta | ndaard       | Inst                    | elling stan | daard        |
|              |           |                       | Item                                           | Stap | Eenheid   |         | Standaard               | Min.        | Max.         | Standaard               | Min.        | Max.         |
|              |           |                       | Verwarmings-/SWW-<br>prioriteit                | -    | -         | 4011    | O(SWW)                  | 0           | 1(Verwarmen) | O(SWW)                  | 0           | 1(Verwarmen) |
|              |           | Warmtepomp            | Lage buitentemp. voor<br>Verwarmingsprioriteit | 1    | °C        | 4012    | 0                       | -15         | 20           | 0                       | -15         | 20           |
|              |           |                       | Temp. verwarming uit                           | 1    | °C        | 4013    | 35/45 (2)               | 10          | 35/45 (*2)   | 35/45 (*2)              | 10          | 35/45 (*2)   |
|              |           |                       | Aan/uit                                        | -    | -         | 4021    | O(Nee)                  | 0           | 1            | O(Nee)                  | 0           | 1            |
|              |           |                       | BUH/BSH-prioriteit                             | 1    | -         | 4022    | 2 (BSH)                 | 0 (Beide)   | 2 (BSH)      | 2 (BSH)                 | 0 (Beide)   | 2 (BSH)      |
|              |           |                       | Back-upverwarming<br>aan/uit                   | -    | -         | 4023    | 1 (Ja)                  | 0(Nee)      | 1            | 1 (Ja)                  | O(Nee)      | 1            |
|              |           | Back-<br>upverwarming | Drempeltemperatuur                             | 1    | °C        | 4024    | 0                       | -25         | 35           | 0                       | -25         | 35           |
| Verwarmings- | Verwarmen |                       | Back-uptemperatuur<br>ontdooien                | 5    | °C        | 4025    | 15                      | 10          | 55           | 15                      | 10          | 55           |
|              |           |                       | Externe verwarmer                              | -    | -         | 4026    | 0                       | 0           | 1            | N.V.T.                  | N.V.T.      | N.V.T.       |
|              |           |                       | Reserveboiler aan/uit                          | -    | -         | 4031    | O(Nee)                  | 0           | 1 (Ja)       | O(Nee)                  | 0           | 1 (Ja)       |
|              |           | Back-upboiler         | Boilerprioriteit                               | -    | -         | 4032    | O(Nee)                  | 0           | 1 (Ja)       | O(Nee)                  | 0           | 1 (Ja)       |
|              |           |                       | Drempelvoorwaarde                              | 1    | °C        | 4033    | -15                     | -20         | 5            | -15                     | -20         | 5            |
|              |           |                       | Toepassing                                     | 1    | -         | 4041    | O(Nee)                  | 0           | 2            | 2(Ja)                   | 0           | 2            |
|              |           |                       | Doel-∆T (verwarmen)                            | 1    | °C        | 4042    | 10                      | 5           | 15           | 10                      | 5           | 15           |
|              |           | Mengklep              | Doel-∆T (koelen)                               | 1    | °C        | 4043    | 10                      | 5           | 15           | 10                      | 5           | 15           |
|              |           |                       | Controlefactor                                 | 1    | -         | 4044    | 2                       | 1           | 5            | 2                       | 1           | 5            |
|              |           |                       | Controle-interval                              | 1    | min       | 4045    | 1                       | 1           | 30           | 1                       | 1           | 30           |
|              |           |                       | Looptijd                                       | 1    | (x10) sec | 4046    | 12                      | 6           | 24           | 12                      | 6           | 24           |

Modusveldinstellingen

۲

Nederlands 35

|                    |               |                  |                                            |      | Modelcode : AE200DNWMPK |         |           | Modelcode : AE200DNXMPK |         |                      |        |         |
|--------------------|---------------|------------------|--------------------------------------------|------|-------------------------|---------|-----------|-------------------------|---------|----------------------|--------|---------|
| Hoofdcode          | Menu          |                  | runcue                                     |      |                         | Subcode | Ins       | telling sta             | ndaard  | Instelling standaard |        |         |
|                    |               |                  | ltem                                       | Stap | Eenheid                 |         | Standaard | Min.                    | Max.    | Standaard            | Min.   | Max.    |
|                    |               |                  | Toepassing                                 | -    | -                       | 4051    | 1         | 0                       | 3       | 1                    | 0      | 3       |
|                    | Verupman      | la vortora ana a | Doel-∆T                                    | 1    | °C                      | 4052    | 5         | 2                       | 8       | 5                    | 2      | 8       |
| Verwarm            | verwarmen     | inverterpomp     | Controlefactor                             | 1    | -                       | 4053    | 2         | 1                       | 3       | 2                    | 1      | 3       |
| Vonwarminge-       |               |                  | Minimale uitvoer PWM                       | 1    | (10)%                   | 4054    | 0(25%)    | 0(25%)                  | 3 (55%) | 0(25%)               | 0(25%) | 3 (55%) |
| code 40**          |               | Zonebediening    | Toepassing                                 | 1    | -                       | 4061    | O(Nee)    | 0                       | 1 (Ja)  | 1 (Ja)               | 0      | 1 (Ja)  |
| code 40**<br>Extra | Extra functie |                  | T-Uit Zone1 pomp<br>(2-wegs V/v) Bediening | 1    | -                       | 4062    | 2         | 0                       | 2       | 2                    | 0      | 2       |
|                    |               |                  | T-Uit Zone2 pomp<br>(2-wegs V/v) Bediening | 1    | -                       | 4063    | 2         | 0                       | 2       | 2                    | 0      | 2       |

۲

Modus veldinstellingen

۲

36 Nederlands

۲

|              |           |                       | Functie                                        |      |           |           | AE160E    | Modelcoc<br>NYMPK/I | de :<br>MIM-E03FN | Modelco   | ode : AE160  | DNZMPK       |
|--------------|-----------|-----------------------|------------------------------------------------|------|-----------|-----------|-----------|---------------------|-------------------|-----------|--------------|--------------|
| Hoofdcode    | Menu      |                       |                                                |      |           | Subcode   | Ins       | telling sta         | ndaard            | Inst      | elling stand | daard        |
|              |           |                       | Item                                           | Stap | Eenheid   | ]         | Standaard | Min.                | Max.              | Standaard | Min.         | Max.         |
|              |           |                       | Verwarmings-/SWW-<br>prioriteit                | -    | -         | 4011      | O(SWW)    | 0                   | 1(Verwarmen)      | O(SWW)    | 0            | 1(Verwarmen) |
|              |           | Warmtepomp            | Lage buitentemp. voor<br>Verwarmingsprioriteit | 1    | °C        | 4012      | 0         | -15                 | 20                | 0         | -15          | 20           |
|              |           | Temp. verwarming uit  | 1                                              | °C   | 4013      | 35/45 (2) | 10        | 35/45 (2)           | 35/45 (2)         | 10        | 35/45 (2)    |              |
|              |           |                       | Aan/uit                                        | -    | -         | 4021      | O(Nee)    | 0                   | 1                 | 0(Nee)    | 0            | 1            |
|              |           |                       | BUH/BSH-prioriteit                             | 1    | -         | 4022      | 0 (Beide) | 0 (Beide)           | 2 (BSH)           | 0 (Beide) | 0 (Beide)    | 2 (BSH)      |
|              |           |                       | Back-upverwarming<br>aan/uit                   | -    | -         | 4023      | 1 (Ja)    | 0(Nee)              | 1                 | 1 (Ja)    | 0(Nee)       | 1            |
|              |           | Back-<br>upverwarming | Drempeltemperatuur                             | 1    | °C        | 4024      | 0         | -25                 | 35                | 0         | -25          | 35           |
| Verwarmings- | Verwarmen | en                    | Back-uptemperatuur<br>ontdooien                | 5    | °C        | 4025      | 15        | 10                  | 55                | 15        | 10           | 55           |
| COLC: NO     |           |                       | Externe verwarmer                              | -    | -         | 4026      | 0         | 0                   | 1                 | N.V.T.    | N.V.T.       | N.V.T.       |
|              |           |                       | Reserveboiler aan/uit                          | -    | -         | 4031      | O(Nee)    | 0                   | 1 (Ja)            | 0(Nee)    | 0            | 1 (Ja)       |
|              |           | Back-upboiler         | Boilerprioriteit                               | -    | -         | 4032      | O(Nee)    | 0                   | 1 (Ja)            | 0(Nee)    | 0            | 1 (Ja)       |
|              |           |                       | Drempelvoorwaarde                              | 1    | °C        | 4033      | -15       | -20                 | 5                 | -15       | -20          | 5            |
|              |           |                       | Toepassing                                     | 1    | -         | 4041      | 0(Nee)    | 0                   | 2                 | 2(Ja)     | 0            | 2            |
|              |           |                       | Doel-∆T (verwarmen)                            | 1    | °C        | 4042      | 10        | 5                   | 15                | 10        | 5            | 15           |
|              |           | Mengklep              | Doel-∆T (koelen)                               | 1    | °C        | 4043      | 10        | 5                   | 15                | 10        | 5            | 15           |
|              |           |                       | Controlefactor                                 | 1    | -         | 4044      | 2         | 1                   | 5                 | 2         | 1            | 5            |
|              |           |                       | Controle-interval                              | 1    | min       | 4045      | 1         | 1                   | 30                | 1         | 1            | 30           |
|              |           |                       | Looptijd                                       | 1    | (x10) sec | 4046      | 12        | 6                   | 24                | 12        | 6            | 24           |

۲

Modusveldinstellingen

۲

Nederlands 37

۲

2024-04-12 오후 9:05:40

| II. Chu h    | M             | Functie         |                                             |      | C huite | Modelcode :<br>AE160DNYMPK / MIM-E03FN |                      |        | Modelcode : AE160DNZMPK |                      |        |         |
|--------------|---------------|-----------------|---------------------------------------------|------|---------|----------------------------------------|----------------------|--------|-------------------------|----------------------|--------|---------|
| Hootacoae    | Menu          |                 |                                             |      |         | Subcode                                | Instelling standaard |        |                         | Instelling standaard |        |         |
|              |               |                 | ltem                                        | Stap | Eenheid |                                        | Standaard            | Min.   | Max.                    | Standaard            | Min.   | Max.    |
|              |               |                 | Toepassing                                  | -    | -       | 4051                                   | 1                    | 0      | 3                       | 1                    | 0      | 3       |
|              | Verupman      | la vortora ama  | Doel-∆T                                     | 1    | °C      | 4052                                   | 5                    | 2      | 8                       | 5                    | 2      | 8       |
|              | verwarmen     | Inverterpomp    | Controlefactor                              | 1    | -       | 4053                                   | 2                    | 1      | 3                       | 2                    | 1      | 3       |
| Verwarmings- |               |                 | Minimale uitvoer PWM                        | 1    | (10)%   | 4054                                   | 0(25%)               | 0(25%) | 3 (55%)                 | 0(25%)               | 0(25%) | 3 (55%) |
| code 40**    |               | e Zonebediening | Toepassing                                  | 1    | -       | 4061                                   | O(Nee)               | 0      | 1 (Ja)                  | 1 (Ja)               | 0      | 1 (Ja)  |
| Extra functi | Extra functie |                 | T-Uit Zone1 pomp (2-<br>wegs V/v) Bediening | 1    | -       | 4062                                   | 2                    | 0      | 2                       | 2                    | 0      | 2       |
|              |               |                 | T-Uit Zone2 pomp (2-<br>wegs V/v) Bediening | 1    | -       | 4063                                   | 2                    | 0      | 2                       | 2                    | 0      | 2       |

۲

•

### OPMERKING

• (\*2) De waarde wordt bepaald volgens het type buitenunit.

Modus veldinstellingen

۲

38 Nederlands

### Extra verwarmingsoptie: 40\*\*

### Warmtepompvariabelen voor ruimteverwarming (FSV#4011~4013)

- FSV #4011 voor SWW-prioriteit is standaard op 'O(SWW)' ingesteld. Ruimteverwarming krijgt voorrang door FSV #4011
   '1' in te stellen, maar dat geldt enkel als de buitentemperatuur lager is dan de gespecificeerde temperatuur volgens FSV #4012.
- Als prioriteit op SWW staat, werken SWW-modus (FSV #3025,standaard 30 minuten) en ruimteverwarming (FSV#3026,standaard 180 minuten) alternerend, en als prioriteit op ruimteverwarming staat, werken ze als ruimteverwarmingsmodus.
- Temperatuur voor ruimteverwarming uit (FSV #4013, standaard '35/45°C', bereik 10 ~ 35/45°C): Bij hoge buitentemperaturen boven deze waarde zal de ruimteverwarming worden uitgeschakeld.

### Variabelen back-upverwarming voor ruimteverwarming (FSV#4021~4025)

- De FSV #4021 moet op1(Ja) ingesteld worden om een elektrische back-upverwarming in de hydro-eenheid als bijkomende warmtebron te gebruiken.
- Om de werkingsvoorwaarden van de back-upverwarming in te stellen, moeten FSV #4023 en FSV #4024 worden ingesteld.
  - Als FSV #4023 op 0 is ingesteld, werkt de back-upverwarming ongeacht de buitentemperatuur.
  - Als FSV #4023 op 1(standaard) is ingesteld, werkt de back-upverwarming, als de buitentemperatuur onder FSV #4024(standaard "0") is om energie te besparen. De werking ervan is beperkt tot FSV #4024 of hoger.
- FSV #4022 kan op prioriteiten zoals 0 (beide), 1 (back-upverwarming) en 2 (boosterverwarming) worden ingesteld.
- De FSV #4022 voor back-upverwarmingsprioriteit moet worden ingesteld op '0(both)' (standaard) of '1' (backup) om de back-upverwarming te gebruiken. Als FSV #4022 niet op 2 (prioriteit boosterverwarming) is ingesteld, kan de backupverwarming werken in geval er geen vraag is van de boosterverwarming.
- De drempeltemperatuur voor de werking van de back-upverwarming in de ontdooiingsmodus, om een koude tocht vanwege koud water te voorkomen, kan worden beheerd door FSV #4025 aan te passen. Onder FSV #4025 van wateruitlaattemperatuur zal de back-upverwarming worden ingeschakeld.

# OPMERKING

 Controleer het vermogen van de stroomonderbreker van uw huis, als u de back-upverwarming en de boosterverwarming samen wilt gebruiken zoals in FSV#4022="0" ingesteld.

### Externe verwarmer voor ruimteverwarming (veldoptie) (FSV#4026)

- De FSV #4026 moet op "1 (Ja)" ingesteld worden om de externe back-upverwarming als bijkomende warmtebron te gebruiken.(standaard: '0 (No installation)')
- Het werkingsalgoritme van de externe verwarmer is hetzelfde als van de ingebouwde back-upverwarming. Het werkt echter niet tijdens de SWW-modus en de ontsmettingsmodus.
- Bij sommige modellen kan die functie niet ingesteld worden. Raadpleeg de FSV-tabel

#### Externe back-upboilervoor ruimteverwarming (veldoptie) (FSV#4031~4033)

- De FSV #4031 moet ingesteld worden op '1(Ja)' om een back-upboiler als bijkomende warmtebron te gebruiken. (standaard: '0 (No installation)')
- Prioriteit van back-upboiler en warmtepomp is gedefinieerd volgens FSV #4032 (standaard: '0 (Uit)')
- Om de verlaagde verwarmingsprestatie van de warmtepomp bij heel koud weer te compenseren, werkt de back-upboiler in de plaats van de warmtepomp volgens de drempeltemperatuur (FSV #4033, standaard '-15°C', bereik -20 ~ 5°C).

#### Installatie mengklep (veldoptie) (FSV#4041~4046)

- De FSV #4041 moet worden ingesteld op '1 of 2' om de mengklep te gebruiken.
- \* 4041 =1 : Bediening op basis van het temperatuurverschil (4042, 4043)
- \* 4041 = 2 : Bediening op basis van het temperatuurverschil van de waarde WL
- Zelfs als #4041 op "1" wordt ingesteld, wordt de mengklep in principe door de WL-klep van de VSU/vloer bediend, maar als de zonebediening niet wordt gebruikt (FSV #4061 = "0") en de VSU en vloer tegelijkertijd thermo-on zijn, wordt deze bediend op basis van het temperatuurverschil (4042, 4043).

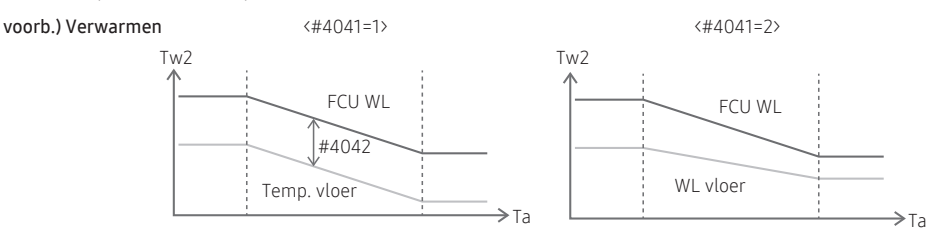

- Met FSV #4042/#4043 kan het temperatuurverschil tussen Tw3(Tw2) en Tw4 worden aangepast.
- FSV #4044 bepaalt de openings-/sluitingsgraad van de klep per werking en hoe groter het ingestelde cijfer, hoe groter de openings-/sluitingsgraad per werking. Het werkt met elk FSV#4045 ingesteld interval.

0

 Als een mengklep wordt gebruikt, moet de FSV #4046 overeenkomen met het kenmerk voor de looptijd van de mengklep. (ingesteld volgens de specificaties van de mengklep.)

### OPMERKING

AE200DNX\*\*\* / AE160DNZ\*\*\* (2 Zone-ingebouwd) zijn geconfigureerd zodat de mengklep kan werken.

#### Installatie inverterpomp (veldoptie) (FSV#4051~4054)

- FSV #4051=1(Standaard): Gebruik inverterpomp + max PMW-uitvoer100%, FSV #4051=2: Gebruik inverterpomp + max PMW-uitvoer 85%, FSV #4051=3: Gebruik inverterpomp + max PMW-uitvoer 70%, FSV #4051=0: Vaste pomp.
- Met FSV /#4052 kan het temperatuurverschil tussen Tw2 en Tw1 worden aangepast.
- FSV #4053 bepaalt de hoeveelheid verandering in PWM-uitvoer tijdens de werking van de pomp, en hoe groter de ingestelde waarde, hoe groter de verandering in PWM-uitvoer per werking.
- De minimale PWM-uitvoer van de pomp is beperkt tot 25% à 55% volgens FSV #4054. (Instelling "0": 25%, "1": 35%, "2": 45%, "3": 55%)

# 

 Tw1 (Temp. watertoevoer), Tw2 (Temp. waterafvoer), Tw3 (Temp. waterafvoer van back-upverwarming), Tw4 (Temp. mengkraan)

#### Zoneregeling (veldoptie) (FSV#4061~4063)

- Zoneregeling met behulp van AI Home (installatieoptie) FSV #4061 moet op '1(Ja)' worden ingesteld om de zone te regelen.
  - Om de zonebediening (FSV #4061=1) te gebruiken, stelt u de optie thermostaatregeling (FSV #2091 & #2092) in op "O" om deze uit te schakelen.
  - Deze veldoptie bedient elke zone (Zone 1, Zone 2) met AI Home-instelling en niet met het signaal van de externe kamerthermostaat.
  - Volgens instelling FSV #4062/4063 wordt Zone pomp (2-wegs V/v) bediend wanneer Zone1/ Zone2 Thermostaat Uit (instelling "0": Thermostaat uit\_ Waterpomp uit, "1": Thermostaat uit \_ Waterpomp aan, "2": Thermostaat uit \_Waterpomp 7 min uit → 3min aan →.....).

### OPMERKING

AE200DNX\*\*\* / AE160DNZ\*\*\* (2 Zone-ingebouwd) zijn geconfigureerd zodat de 2-zonebediening kan werken.

# Veldinstellingenwaarde (FSV) 50\*\*/60\*\*

Code 50\*\*/60\*\* : Gebruikersopties voor extra functies

• De waarden in de volgende tabel zijn slechts voorbeelden zodat u het beter begrijpt.

| Hoofdcode  | Menu          |                 | Functie                                            |      |         | Subcode | Modelcoo<br>AE160D1 | de : AE200<br>NYMPK / M | DNWMPK/<br>11M-E03FN | Modelcode : AE200DNXMPK /<br>AE160DNZMPK |             |        |
|------------|---------------|-----------------|----------------------------------------------------|------|---------|---------|---------------------|-------------------------|----------------------|------------------------------------------|-------------|--------|
| Tiooracoac | Field         |                 |                                                    |      |         | Subcouc | Inst                | elling star             | idaard               | Inst                                     | elling stan | daard  |
|            |               |                 | ltem                                               | Stap | Eenheid |         | Standaard           | Min.                    | Max.                 | Standaard                                | Min.        | Max.   |
|            |               |                 | Temperatuur wateruitlaat<br>voor koelen            | 1    | °C      | 5011    | 25                  | 5                       | 25                   | 25                                       | 5           | 25     |
|            | Afwezig-modus |                 | Kamertemperatuur voor<br>koelen                    | 1    | °C      | 5012    | 30                  | 18                      | 30                   | 30                                       | 18          | 30     |
|            |               |                 | Temperatuur wateruitlaat<br>voor verwarmen         | 1    | °C      | 5013    | 15                  | 15                      | 55                   | 15                                       | 15          | 55     |
|            |               |                 | Kamertemperatuur voor<br>verwarmen                 | 1    | °C      | 5014    | 16                  | 16                      | 30                   | 16                                       | 16          | 30     |
|            |               |                 | Koeling WL1-temp.                                  | 1    | °C      | 5015    | 25                  | 5                       | 25                   | 25                                       | 5           | 25     |
|            |               |                 | Koeling WL2-temp.                                  | 1    | °C      | 5016    | 25                  | 5                       | 25                   | 25                                       | 5           | 25     |
|            |               |                 | Verwarming WL1-temp.                               | 1    | °C      | 5017    | 15                  | 15                      | 55                   | 15                                       | 15          | 55     |
| Overige    |               |                 | Verwarming WL2-temp.                               | 1    | °C      | 5018    | 15                  | 15                      | 55                   | 15                                       | 15          | 55     |
| Code 50^^  |               |                 | Temperatuur SWW-tank                               | 1    | °C      | 5019    | 30                  | 30                      | 70                   | 30                                       | 30          | 70     |
|            |               |                 | SWW-besparingstemp.                                | 1    | °C      | 5021    | 5                   | 0                       | 40                   | 5                                        | 0           | 40     |
|            | SWW-P         | ocnaring        | SWW-spaarmodus                                     | 1    | -       | 5022    | 0                   | 0                       | 1                    | 0                                        | 0           | 1      |
|            | 51111         | icoparing       | SWW-besparing temp.<br>thermo aan.                 | 1    | °C      | 5023    | 25                  | 0                       | 40                   | 25                                       | 0           | 40     |
|            |               |                 | Toepassing                                         | -    | -       | 5041    | 0(Nee)              | 0                       | 1 (Ja)               | 0(Nee)                                   | 0           | 1 (Ja) |
|            | Stroompi      | ekcontrole      | Geforceerd uitgeschakelde<br>onderdelen selecteren | 1    | -       | 5042    | 0(Alle)             | 0                       | 3                    | O(Alle)                                  | 0           | 3      |
|            |               |                 | Ingangsspanning<br>gebruiken                       | -    | -       | 5043    | 1 (Hoog)            | 0 (Laag)                | 1                    | 1 (Hoog)                                 | 0 (Laag)    | 1      |
|            | (             | Controle freque | ntieverhouding                                     | -    | -       | 5051    | O(Nee)              | 0                       | 1 (Ja)               | O(Nee)                                   | 0           | 1 (Ja) |

 $( \bullet )$ 

42 Nederlands

۲

| Hoofdcode            | Menu                     | Functie                                   |                                                             |      | Subcode | Modelcode : AE200DNWMPK /<br>AE160DNYMPK / MIM-E03FN<br>Instelling standaard |           | Modelcode : AE200DNXMPK /<br>AE160DNZMPK<br>Instelling standaard |        |           |        |        |
|----------------------|--------------------------|-------------------------------------------|-------------------------------------------------------------|------|---------|------------------------------------------------------------------------------|-----------|------------------------------------------------------------------|--------|-----------|--------|--------|
|                      |                          | ltem                                      |                                                             | Stap | Eenheid |                                                                              | Standaard | Min.                                                             | Max.   | Standaard | Min.   | Max.   |
|                      |                          |                                           | Toepassing                                                  | 1    | -       | 5081                                                                         | 0(Nee)    | 0                                                                | 1 (Ja) | 0(Nee)    | 0      | 1 (Ja) |
|                      | Extra functie            | PV-controle                               | Temperatuurverschuiving<br>instellen Waarde (Koeling)       | 1    | °C      | 5082                                                                         | 2         | 1                                                                | 20     | 2         | 1      | 20     |
|                      |                          |                                           | Temperatuurverschuiving<br>instellen Waarde (Verwarming)    | 1    | °C      | 5083                                                                         | 2         | 1                                                                | 50     | 2         | 1      | 50     |
| Overige              |                          | Slim netwerk-<br>bediening                | Toepassing                                                  | 1    | -       | 5091                                                                         | 0(Nee)    | 0                                                                | 1 (Ja) | 0(Nee)    | 0      | 1 (Ja) |
| Code 50**            | Extra functie            |                                           | Temperatuurverschuiving<br>instellen Waarde<br>(Verwarming) | 1    | °C      | 5092                                                                         | 2         | 1                                                                | 50     | 2         | 1      | 50     |
|                      |                          |                                           | Temperatuurverschuiving<br>instellen Waarde (SWW)           | 1    | °C      | 5093                                                                         | 5         | 1                                                                | 40     | 5         | 1      | 40     |
|                      |                          |                                           | SWW-modus<br>(Doeltemperatuur tank)                         | 1    | -       | 5094                                                                         | 0         | 0                                                                | 1      | 0         | 0      | 1      |
|                      |                          |                                           | SWW-ontdooitemp                                             | 1    | °C      | 6011                                                                         | 40        | 10                                                               | 70     | 40        | 10     | 70     |
| Overige<br>Code 60** | Buitenunit               | Bediening van<br>buitenunit<br>verwarming | Minimale gebruikstijd<br>limiet Thermostaat AAN             | 1    | min     | 6022                                                                         | 5         | 5                                                                | 30     | 5         | 5      | 30     |
|                      |                          |                                           | Optionele Thermostaat<br>Aan/uit                            | 1    | -       | 6031                                                                         | 1 (Ja)    | O(Nee)                                                           | 1 (Ja) | 1 (Ja)    | 0(Nee) | 1 (Ja) |
|                      | Thermostaat<br>Bediening | Туре                                      | '0' : 2-wegs klep<br>'1' : Waterpomp'                       | 1    | -       | 6041                                                                         | 0         | 0                                                                | 1      | 1         | 0      | 1      |

۲

Modusveldinstellingen

۲

Nederlands 43

۲

### Overige: Code 50\*\*/60\*\*

#### Afwezig-modus (FSV#5011~5019)

 Alle doeltemperaturen - ruimteverwarming en -koeling, stooklijn, SWW, kamertemperatuur - worden ingesteld op waarden die in de tabel hierboven onder Afwezig-modus zijn gedefinieerd.

# 

• Met lagere doeltemperaturen (FSV #5011 ~ #5019) werkt het systeem normaal.

### Economische SWW-verwarming (FSV#5021~5023)

- SWW-verwarming enkel door de warmtepomp om energie te sparen (bediend in Eco-modus van Al Home) Doel-SWW-temperatuur is lager dan de temperatuur die door de gebruiker is ingesteld. Het temperatuurverschil is volgens FSV #5021 gedefinieerd. (standaard: 5°C) Als de gebruiker de temperatuur op 45 °C instelt, zal het systeem de doeltemperatuur op 40 °C als standaardinstelling instellen.
  - Als de gebruiker meer energie wenst te besparen, gebruik dan een 'Spaarmodus' (#5022, standaard: 0, UIT)
  - De gebruiker kan de 'Thermo aan'-temperatuur instellen tijdens 'Spaarmodus' met behulp van FSV #5023

44 Nederlands

#### Piekstroombeheer (FSV#5041~5043)

- Als de gebruiker een contract afsluit met de lokale elektriciteitsmaatschappij om het elektriciteitsverbruik te beperken bij een toename van het elektriciteitsverbruik, kan de gebruiker de FSV op 'Geforceerd uitgeschakeld' instellen.
- De instelling van FSV#5041 (standaard "0", Niet gebruiken) bepaalt of Controle piekvermogen wordt gebruikt.
- Afhankelijk van de instelling van FSV#5042, zal het systeem als volgt werken wanneer het externe contact "AAN" is: Als invoer "0 (standaard)" is, is de back-upverwarming (BUH) niet beschikbaar.
   Als instelling '1' is, is enkel de compressor (warmtepomp) beschikbaar.
   Als instelling '2' is, is enkel de boosterverwarming (BSH) beschikbaar.
   Als de invoer '3' is, is er niets beschikbaar.

| [D-00]        | Compressor               | Back-upverwarming        | Boosterverwarming        |  |
|---------------|--------------------------|--------------------------|--------------------------|--|
| 0 (Standaard) | Toegestaan               | Geforceerd uitgeschakeld | Toegestaan               |  |
| 1             | Toegestaan               | Geforceerd uitgeschakeld | Geforceerd uitgeschakeld |  |
| 2             | Geforceerd uitgeschakeld | Geforceerd uitgeschakeld | Toegestaan               |  |
| 3             | Geforceerd uitgeschakeld | Geforceerd uitgeschakeld | Geforceerd uitgeschakeld |  |

- Het beheer is standaard actief als de spanning van het ingangscontact hoog is. Volgens FSV (#5043) is het mogelijk om deze logica uitzonderlijk aan te nemen bij lage spanning.
- Als Controle piekvermogen wordt toegepast, is het systeem onderhevig aan "Geforceerd uitgeschakeld" volgens de ingestelde waarde. Daarom zijn passende maatregelen zoals antivries nodig om bevriezing bij lage temperaturen te voorkomen.

#### FR-regeling (regeling van frequentieverhouding) - Weergave van 'DR' op Al Home (FSV#5051)

- Dit dient om de maximale frequentie van de compressor van de buitenunit te beperken. (als #5051 = 1 'use')
  - Methode 1 : Externe DC-signaalbediening gebruikt een DC-spanning van 0 ~ 10 V (0 V = 50%, ~ 10 V = 150%)
  - Methode 2 : Regeling van de vraagverhouding (DR) via Modbus-communicatie.

### PV-regeling (fotovoltaïsche regeling) (FSV#5081~5083)

Hiermee wordt energie bespaard met behulp van zonne-energie.

De FSV #5081 moet worden ingesteld op '1(Ja)' voor PV-regeling. (Controle piekvermogen kan echter niet tegelijkertijd worden gebruikt.)

| FSV   | 0                        | 1         |  |
|-------|--------------------------|-----------|--|
| #5081 | Uitschakelen (standaard) | Activatie |  |

### 

Deze functie wordt alleen voor de Afwezig- en SWW-modus geactiveerd.

### Koelmodus (FSV #5082 = 2°C, Standaard)

- Instelling kamersensor: Huidige ingestelde waarde FSV #5082 (Min. = FSV #1022)
- Instelling waterafvoer: Huidige ingestelde waarde FSV #5082 (Min. = FSV #1012)
- Instelling water law: Huidige ingestelde waarde FSV #5082 (Min. = FSV #2061, #2062, #2071, #2072)

#### Verwarmingsmodus (FSV #5083 = 2°C, Standaard)

- Instelling kamersensor: Huidige ingestelde waarde + FSV #5083 (Max. = FSV #1041)
- Instelling waterafvoer: Huidige ingestelde waarde + FSV #5083 (Max. = FSV #1031)
- Instelling water law: Huidige ingestelde waarde + FSV #5083 (Max. = FSV #2021, #2022, #2031, #2032)

#### SWW-modus

'Thermo aan'-werking ongeacht de Afwezig -modus: Instelling temperatuur = Max. temperatuur van DHW-modus (FSV #1051)

#### Slim netwerk-bediening (FSV#5091~5094)

De FSV #5091 moet worden ingesteld op '1(Ja)' voor Slim netwerk-regeling.

| FSV   | 0                        | 1         |  |
|-------|--------------------------|-----------|--|
| #5091 | Uitschakelen (standaard) | Activatie |  |

#### [Gebruiksmodus for Slim netwerk]

| Werkingsmodi | Aansluiting1 | Aansluiting 2 |
|--------------|--------------|---------------|
| Modus 1      | Kort         | Open          |
| Modus 2      | Open         | Open          |
| Modus 3      | Open         | Kort          |
| Modus 4      | Kort         | Kort          |

- Modus 1: Geforceerde 'thermo uit'-regeling van alle systemen
- Modus 2 : Normale werking
  - Dit wordt in gelijke mate toegepast op zowel verwarmings- als SWW-modus.
- Modus 3 : Normale werking (FSV #5092 = 2°C, FSV #5093 = 5°C, standaard)
  - De verwarmings- en SWW-temperatuur worden ingesteld door de FSV-waarde.
  - Verwarmingsmodus (instelling kamersensor): Huidige ingestelde waarde + FSV #5092
  - Verwarmingsmodus (instelling waterafvoer): Huidige ingestelde waarde + FSV #5092
  - Verwarmingsmodus (instelling water law): Huidige ingestelde waarde + FSV #5092
  - SWW-modus : Huidige ingestelde waarde + FSV #5093
- Modus 4 : Tijdens de werking wordt de ingestelde temperatuur als volgt weergegeven.

46 Nederlands

Modusveldinstellingen

#### SWW-modus

- De boosterverwarming werkt onmiddellijk met de warmtepomp zonder vertraging.
  - #5094=0 : De ingestelde doeltemperatuur is 55/63/70°C <sup>(\*1)</sup>. FSV#3021 (maximumtemperatuur SWW-tank met de warmtepompwerking)
  - #5094=1 : De ingestelde doeltemperatuur is 70 °C.
    - [Als FSV #3031 op 0 staat (geen gebruik van boosterverwarming) of de SWW-modus op Zuinig staat, wordt de boosterverwarming niet geactiveerd.]

#### Verwarmingsmodus

- Verwarmingsmodus (instelling kamersensor): Huidige ingestelde waarde + FSV #5092+3°C (Max.=FSV #1041)
- Verwarmingsmodus (instelling waterafvoer): Huidige ingestelde waarde + FSV #5092+5°C (Max.=FSV #1031)
- Verwarmingsmodus (instelling water law): Huidige ingestelde waarde + FSV #5092+5°C

(Max.=FSV #2021, #2022, #2031, #2032)

#### Wijzig temperatuur voor richting van 3-wegsklep tijdens ontdooimodus (FSV#6011)

 Als, in de status waarin SWW is ingesteld om te worden gebruikt(FSV#3011= "1" of "2"), de wateruitlaattemperatuur (TW2) tijdens de ontdooiwerking onder de ingestelde temperatuur van FSV#6011 (standaard "40") gaat, wijzigt de 3-wegsklep automatisch de SWW-richting.

### Bediening van buitenunit (FSV#6022/6031)

- Minimale gebruikstijd limiet Thermostaat AAN (FSV#6022): Minimale gebruikstijd na start van buitenunit.
- Verwarming Optionele Thermostaat Aan/uit-functie (FSV#6031): Functie om de efficiëntie tijdens het gebruik te verhogen door de buitenunit te stoppen wanneer de buitenunit onafgebroken werkt op een lage bedrijfsfrequentie tijdens de verwarmende werking.

#### Thermostaat Bedieningstype (FSV #6041)

• Wanneer de instelling van de thermostaat van de externe kamer (FSV #2091, #2092) is ingesteld op het gebruik, dan wordt die als volgt toegepast.

| FSV #6041 | Туре                      | Uitvoer wanneer alle thermostaatcontacten UIT staan |
|-----------|---------------------------|-----------------------------------------------------|
| 0         | Bediening 2-wegsventiel   | Open                                                |
| 1         | Bediening secundaire pomp | UIT                                                 |

Wanneer de instelling van de thermostaat van de externe kamer (FSV #2091, #2092), 2Zone-bediening (FSV #4061) is
ingesteld op niet-gebruiken, dan wordt die als volgt toegepast.

| FSV #6041 SV |   | SWW-modus | Geen SWW-modus                                            |
|--------------|---|-----------|-----------------------------------------------------------|
|              | 0 | Sluiten   | Open                                                      |
|              | 1 | Sluiten   | Openen voor Thermostaat aan, Sluiten voor Thermostaat uit |

• (\*1) De waarde wordt bepaald volgens het type buitenunit.

Modus veldinstellingen

# De unit onderhouden

# Onderhoudsactiviteiten

 Om ervoor te zorgen dat de unit optimaal werkt, moeten op regelmatige tijdstippen, bij voorkeur jaarlijks, een aantal controles en inspecties aan de unit en de bedrading worden uitgevoerd.
 Dit onderhoud moet worden uitgevoerd door een lokale SAMSUNG-technicus. Naast het proper houden van de Al Home en de afstandsbediening door middel van een zacht, vochtig doek, is er geen onderhoud door de gebruiker vereist.

# ⚠ WAARSCHUWING

- Als de unit langere tijd niet wordt gebruikt, bijv. tijdens de zomer en als er enkel een verwarmingsfunctie is, is het heel belangrijk om de STROOM naar de unit NIET UIT TE SCHAKELEN.
- Als de stroom wordt uitgeschakeld, stopt de automatische herhaalde beweging van de motor om te voorkomen dat deze blokkeert.

# Noodverwarming / Noodvoorraad heet water

#### <Noodverwarming\_(als back-upverwarming aan (FSV#4021) #4021)>

 De verwarmingsfunctie wordt alleen uitgevoerd door de back-up-verwarming als de buitenunit defect is (alleen beschikbaar als er een back-up-verwarming is aangesloten).

### Methode1 (AI Home-instelling)

- De functie inschakelen: Selecteer Noodverwarming ( $\{\widehat{O}\}$  > Warmtepomp > Modus Noodgeval) Inschakelen in AI Home
- De functie uitschakelen: Selecteer Noodverwarming (¿<sup>2</sup>/<sub>2</sub>) > Warmtepomp > Modus Noodgeval) Uitschakelen in AI Home

### Methode 2 (DIP-schakeling)

- De functie inschakelen: Schakel de software voor de bedieningskit dip 1 uit en zet het apparaat vervolgens uit en aan.
- De functie uitschakelen: Schakel de software voor de bedieningskit dip 1 in en zet het apparaat vervolgens uit en aan.
- Standaard werkingsmodus: Er wordt bij een vaste temperatuur van 45°C automatisch verwarmd.

#### <Noodwarmwatertoevoer\_(als SWW aan (FSV#3011) en boosterverwarming aan (FSV#3031))

• Er wordt alleen heet water geleverd door de booster-verwarming als de buitenunit defect is.

#### Methode1(AI Home-instelling)

- De functie inschakelen: Selecteer Noodvoorziening warm water ( >> Noodvoorziening warm water) Inschakelen in Al Home
- De functie inschakelen: Selecteer Noodvoorziening warm water ( ) Warmtepomp > Noodvoorziening warm water)
   Uitschakelen in AI Home

#### Methode 2 (DIP-schakeling)

- De functie inschakelen: Schakel de software voor de bedieningskit dip 2 uit en zet het apparaat vervolgens uit en aan.
- De functie uitschakelen: Schakel de software voor de bedieningskit dip 2 in en zet het apparaat vervolgens uit en aan.
- Standaard werkingsmodus: Er wordt bij een vaste temperatuur van 50°C automatisch heet water geleverd.

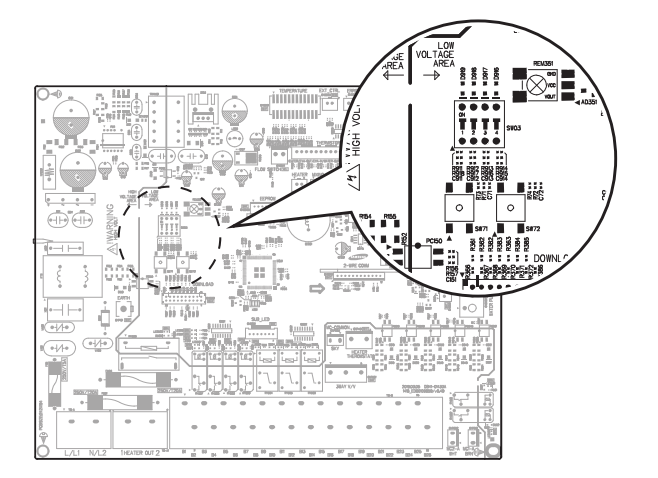

# OPMERKING

- Noodverwarming en Noodvoorziening warm water kunnen simultaan werken.
- Model AE200DN\*MPK heeft een back-upverwarming in de plaats van een boosterverwarming.

Bijlagen

# Tips om problemen op te lossen

Als de unit niet naar behoren werkt, zullen foutcodes verschijnen op de Al Home. De volgende tabel beschrijft de foutcodes.

•

| Scherm | Uitleg                                                                                                    |
|--------|----------------------------------------------------------------------------------------------------|
| 120    | Fout van kortgesloten of open circuit van de kamertemperatuursensor van binnenunit van Zone<br>2 (alleen gedetecteerd wanneer de AI Home-temperatuurgegevens worden gebruikt) |
| 12 (   | Fout van kortgesloten of open circuit van de kamertemperatuursensor van binnenunit van Zone<br>1 (alleen gedetecteerd wanneer de AI Home-temperatuurgegevens worden gebruikt) |
| 653    | Thermistor AI Home KORTGESLOTEN of OPEN                                                                                                    |
| 896    | Temperatuursensor van wateruitlaat (Tw5) voor externe verwarmer kortgesloten of open                                                                                          |
| 897    | Fout sensor watertank in KORTGESLOTEN of OPEN                                                                                                    |
| 899    | Thermistor van waterafvoer van zone1 DICHT of OPEN                                                                                                    |
| 900    | Thermistor van waterafvoer van Zone2 DICHT of OPEN                                                                                                    |
| 90 (   | Thermistor van watertoevoer KORTGESLOTEN of OPEN (alleen Split-modellen)                                                                                                    |
| 505    | Thermistor van PHE-uitlaat KORTGESLOTEN of OPEN (alleen Split-modellen)                                                                                                    |
| 903    | Thermistor van waterafvoer DICHT of OPEN                                                                                                    |
| 904    | Thermistor van watertank DICHT of OPEN                                                                                                    |
| 9 (6   | Thermistor van mengkraan DICHT of OPEN                                                                                                    |

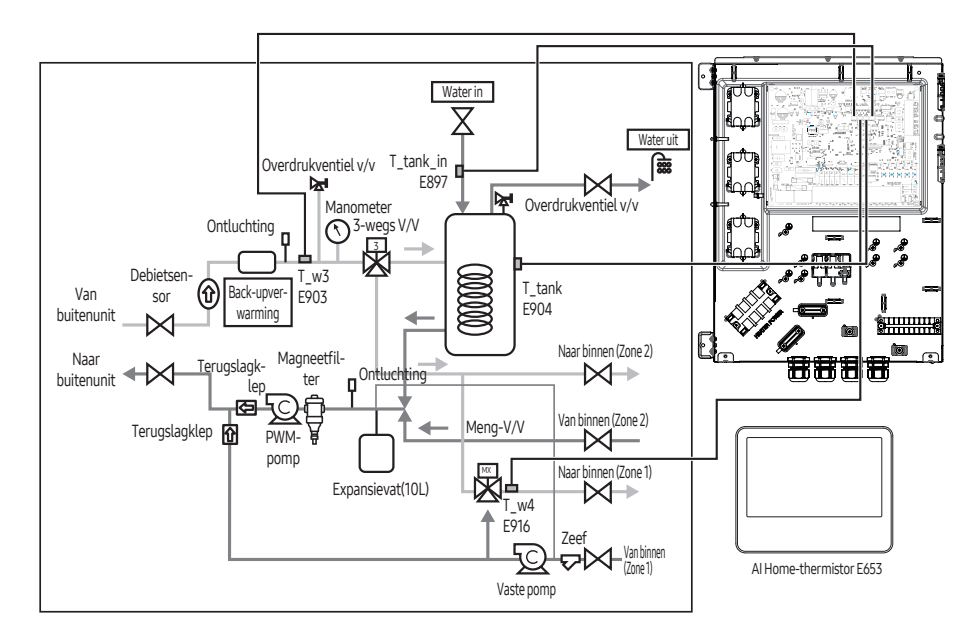

50 Nederlands

Bijlagen

۲

۲

# Communicatie

| Scherm | Uitleg                                                        |
|--------|---------------------------------------------------------------|
| 185    | Wi-Fi-communicatiefout                                        |
| 60 (   | Communicatiefout tussen AI Home en de hydro-eenheid           |
| 604    | Trackingfout tussen Al Home en de hydro-eenheid               |
| 654    | Fout schrijven/lezen geheugen (EEPROM) (gegevensfout Al Home) |
| 670    | Fout bedieningscombinatie                                     |

۲

۲

# E601, E604

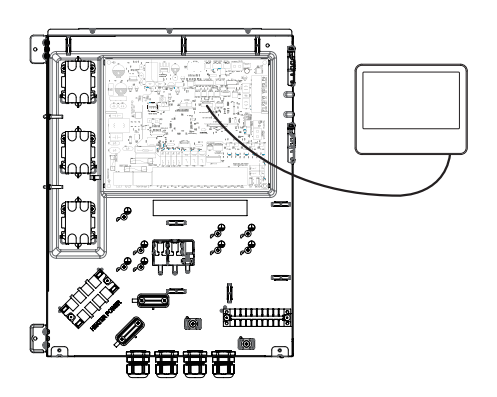

# E654

۲

• Fout schrijven/lezen geheugen (EEPROM) (gegevensfout AI Home)

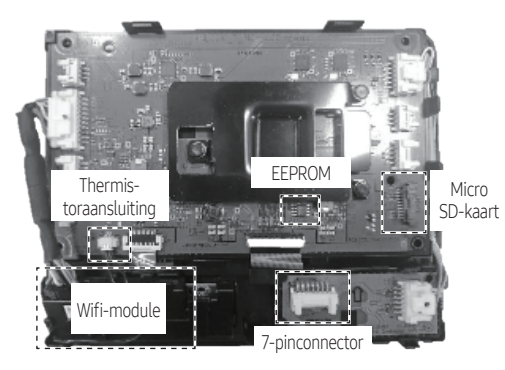

Bijlagen

۲

# Tips om problemen op te lossen

# Waterpomp en debietsensor

| Scherm | Uitleg                                                                                                    |
|--------|----------------------------------------------------------------------------------------------------|
| 988    | <ul> <li>Fout laag debiet</li> <li>in geval van laag debiet gedurende 30 s terwijl waterpompsignaal ON is (starten)</li> <li>in geval van laag debiet gedurende 15 s terwijl waterpompsignaal ON is (na starten)</li> </ul> |

### E911

• Waterpomp AAN (laag debiet): NIET voldoende waterdebiet

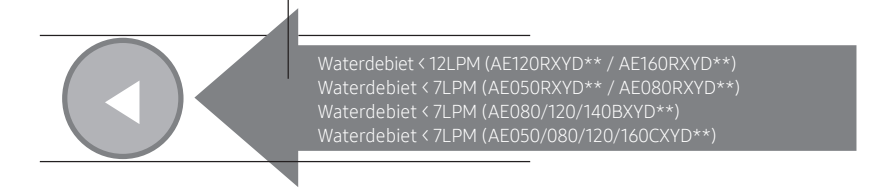

### OPMERKING

 AE200DNX\*\*\*, AE160DNZ\*\*\* (type 2 zones ingebouwd) model heeft 2 ingebouwde pompen. Er moet gecontroleerd worden welke pomp, de hoofd-INV-pomp of de vaste pomp, de fout veroorzaakt. Gebruik de 'Zelftestmodus' om de werkingsstatus van elke pomp te controleren.

### Waterdebietbereik

|                                                       | Waterdebiet (LPM)<br>Min. Max. |    |
|-------------------------------------------------------|--------------------------------|----|
|                                                       |                                |    |
| AE050RXYD** / AE080RXYD**                             | 7                              | 48 |
| AE120RXYD** / AE160RXYD**                             | 12                             | 58 |
| AE080BXYD** / AE050CXYD** / AE080CXYD**               | 7                              | 48 |
| AE120BXYD** / AE140BXYD** / AE120CXYD** / AE160CXYD** | 7                              | 58 |

( )

Bijlagen

 $( \bullet )$ 

52 Nederlands

# Foutcodes

۲

| Scherm  | Uitleg                                                                                                    | Bron van fout                |
|---------|----------------------------------------------------------------------------------------------------|------------------------------|
| 101     | Fout communicatieverbinding Hydro-eenheid/buitenunit                                                                                                    | Hydro-eenheid                |
| 105     | Wi-Fi-communicatiefout                                                                                                    | Hydro-eenheid                |
| 109     | Fout onvolledige communicatie aanpakken                                                                                                    | Hydro-eenheid                |
| 120     | Fout van kortgesloten of open circuit van de kamertemperatuursensor<br>van binnenunit van Zone 2 (alleen gedetecteerd wanneer de AI Home-<br>temperatuurgegevens worden gebruikt) | Hydro-eenheid                |
| 121     | Fout van kortgesloten of open circuit van de kamertemperatuursensor<br>van binnenunit van Zone 1 (alleen gedetecteerd wanneer de Al Home-<br>temperatuurgegevens worden gebruikt) | Hydro-eenheid                |
| 122     | EVA temperatuursensor waterinlaat DICHT of OPEN                                                                                                    | Hydro-eenheid                |
| 123     | EVA temperatuursensor wateruitlaat DICHT of OPEN                                                                                                    | Hydro-eenheid                |
| 162     | EEPROM-FOUT                                                                                                    | Hydro-eenheid                |
| 163     | INSTELLINGSFOUT EEPROM OPTIE                                                                                                    | Hydro-eenheid                |
| 198     | Fout van thermische zekering van klemmenblok (open)                                                                                                    | Hydro-eenheid                |
| 201     | Communicatiefout Hydro-eenheid/BUITENUNIT (verbindingsfout)                                                                                                    | Hydro-eenheid,<br>Buitenunit |
| 202     | Communicatiefout Hydro-eenheid/BUITENUNIT (3 min)                                                                                                    | Hydro-eenheid,<br>Buitenunit |
| 203     | Communicatiefout tussen INVERTER en MAIN MICOM (4 min)                                                                                                    | Buitenunit                   |
| 205     | Hoofd-PBA - belasting PBA communicatiefout                                                                                                    | Buitenunit                   |
| 221     | Fout van de luchttemperatuursensor van de buitenunit                                                                                                    | Buitenunit                   |
| 231/241 | Fout temperatuursensor condensator                                                                                                    | Buitenunit                   |
| 251/261 | Fout temperatuursensor geloosd water                                                                                                    | Buitenunit                   |
| 266/276 | Fout sensor max. temperatuur compressor                                                                                                    | Buitenunit                   |
| 269/308 | Fout sensor zuigtemperatuur compressor                                                                                                    | Buitenunit                   |
| 291     | Hogedruksensor KORTGESLOTEN of OPEN                                                                                                    | Buitenunit                   |
| 296     | Lagedruksensor KORTGESLOTEN of OPEN                                                                                                    | Buitenunit                   |
| 320     | Fout OLP-sensor                                                                                                    | Buitenunit                   |
| 321     | Fout temp.sensor EVI-inlaat                                                                                                    | Buitenunit                   |
| 322     | Fout temp.sensor EVI-uitlaat                                                                                                    | Buitenunit                   |
| 381     | Fout oververhitting PCB Inverter1                                                                                                    | Buitenunit                   |

۲

۲

Bijlagen

۲

# Foutcodes

| Scherm | Uitleg                                                                        | Bron van fout |
|--------|-------------------------------------------------------------------------------|---------------|
| 403    | Bevriezingsdetectie platenwarmtewisselaar (tijdens koelen)                    | Buitenunit    |
| 404    | Bescherming van BUITENUNIT, als deze overbelast is (tijdens veilig opstarten) | Buitenunit    |
| 407    | Compressor uitgevallen door te hoge druk sensor                               | Buitenunit    |
| 410    | Compressor uitgevallen door lagedruksensor                                    | Buitenunit    |
| 416    | Geloosd water van een compressor is verhit                                    | Buitenunit    |
| 419    | BUITENUNITEEV werkingsfout                                                    | Buitenunit    |
| 425    | Fout stroom ontbreekt (alleen voor 3-fasemodel)                               | Buitenunit    |
| 428    | Compressor uitgevallen door controle drukverhouding                           | Buitenunit    |
| 436    | Bevriezingsdetectie platenwarmtewisselaar (tijdens verwarmen)                 | Buitenunit    |
| 438    | Fout door overmatig open van EVI EEV                                          | Buitenunit    |
| 439    | Fout koelmiddellekkage                                                        | Buitenunit    |
| 440    | Verwarmen geblokkeerd (buitentemperatuur hoger dan 35 °C)                     | Buitenunit    |
| 441    | Koelen geblokkeerd (buitentemperatuur lager dan 9 °C)                         | Buitenunit    |
| 443    | Compressor vergrendeld door lage druk                                         | Buitenunit    |
| 450    | Fout door hoge cond-temperatuur                                               | Buitenunit    |
| 458    | Fout ventilator1 BUITENUNIT                                                   | Buitenunit    |
| 461    | Fout bij opstarten [Inverter] compressor                                      | Buitenunit    |
| 462    | Fout totale spanning [Inverter]/fout overspanning PFC                         | Buitenunit    |
| 463    | OLP is verhit                                                                 | Buitenunit    |
| 464    | Fout overspanning [Inverter] IPM                                              | Buitenunit    |
| 465    | Fout overbelasting compressor                                                 | Buitenunit    |
| 466    | Fout overspanning/lage spanning DC LINK                                       | Buitenunit    |
| 467    | Fout [Inverter] compressorrotatie                                             | Buitenunit    |
| 468    | Fout [Inverter] stroomsensor                                                  | Buitenunit    |
| 469    | Fout [Inverter] spanningssensor                                               | Buitenunit    |
| 470    | Lees/schrijffout EEPROM buitenunit                                            | Buitenunit    |
| 471    | Lees/schrijffout EEPROM buitenunit (OTP-fout)                                 | Buitenunit    |
| 474    | IPM (IGBT-module) of fout temperatuurssensor PFCM                             | Buitenunit    |
| 475    | Fout ventilator 2 BUITENUNIT                                                  | Buitenunit    |
| 484    | Fout overbelasting PFC                                                        | Buitenunit    |

۲

54 Nederlands

۲

DB68-12922A-00\_IB\_24Y EHS AE7000D\_EU\_NL\_.indd 54

۲

| Scherm | Uitleg                                                                               | Bron van fout             |
|--------|--------------------------------------------------------------------------------------|---------------------------|
| 485    | Fout sensor invoerspanning                                                           | Buitenunit                |
| 488    | Fout van ingangsspanningsensor van AC                                                | Buitenunit                |
| 500    | IPM is verhit                                                                        | Buitenunit                |
| 507    | Compressor uitgevallen door te hoge druk schakelaar                                  | Buitenunit                |
| 536    | Fout koelmiddellekkage PHE                                                           | Buitenunit                |
| 554    | Fout gaslek                                                                          | Buitenunit                |
| 590    | Checksumfout EEPROM inverter                                                         | Buitenunit                |
| 601    | Communicatiefout tussen de hydro-eenheid en de Al Home                               | Hydro-eenheid             |
| 604    | Communicatiefout tracking tussen de hydro-eenheid en Al Home                         | Hydro-eenheid             |
| 653    | Temperatuursensor AI Home KORTGESLOTEN of OPEN                                       | Hydro-eenheid,<br>Al Home |
| 654    | Fout schrijven/lezen geheugen (EEPROM) (gegevensfout Al Home)                        | Hydro-eenheid,<br>Al Home |
| 670    | Fout bedieningscombinatie                                                            | Hydro-eenheid             |
| 896    | Temperatuursensor van wateruitlaat (Tw5) voor externe verwarmer kortgesloten of open | Hydro-eenheid             |
| 897    | Fout van de watertank in-sensor (open/kortsluiting)                                  | Hydro-eenheid             |
| 899    | Fout kort- of open-circuit van temperatuursensor water-uit van Zone 1                | Hydro-eenheid             |
| 900    | Fout kort- of open-circuit van temperatuursensor water-uit van Zone 2                | Hydro-eenheid             |
| 901    | Fout temperatuurssensor waterinlaat (PHE) (open/dicht)                               | Hydro-eenheid             |
| 902    | Fout temperatuurssensor wateruitlaat (PHE) (open/dicht)                              | Hydro-eenheid             |
| 903    | Fout temperatuurssensor wateruitlaat (back-upverwarming).                            | Hydro-eenheid             |
| 904    | Fout temperatuursensor SWW-tank                                                      | Hydro-eenheid             |
| 906    | Fout temperatuursensor koelgasinlaat (PHE) (open/dicht)                              | Buitenunit                |
| 907    | Fout wegens bescherming tegen leidingbreuk                                           | Hydro-eenheid             |
| 908    | Fout wegens voorkomen van bevriezing (opnieuw starten is mogelijk)                   | Hydro-eenheid             |
| 909    | Fout wegens voorkomen van bevriezing (opnieuw starten is onmogelijk)                 | Hydro-eenheid             |
| 910    | Watertemperatuursensor op waterafvoerleiding is losgekomen                           | Hydro-eenheid             |
| 911    | Fout debietschakelaar uit, bij draaiende waterpomp                                   | Hydro-eenheid             |
| 913    | Zes maal detectie van fout voor debietschakelaar (opnieuw starten is niet mogelijk)  | Hydro-eenheid             |
| 914    | Fout wegens onjuiste thermostaatverbinding                                           | Hydro-eenheid             |

۲

۲

Bijlagen

۲

Nederlands 55

# Foutcodes

| Scherm | Uitleg                                                                                                    | Bron van fout |
|--------|----------------------------------------------------------------------------------------------------|---------------|
| 915    | Fout op gelijkstroomventilator (start niet)                                                                                                    | Hydro-eenheid |
| 916    | Sensorfout mengkraan                                                                                                    | Hydro-eenheid |
| 917    | Configuratiefout watertanksensor                                                                                                    | Hydro-eenheid |
| 919    | Fout als de ingestelde temperatuur voor desinfectering niet wordt bereikt, of als<br>die wel wordt bereikt maar de temperatuur niet gedurende de gewenste duur<br>aanhoudt | Hydro-eenheid |
| 920    | Gegevensfout FSV SD-kaart                                                                                                    | Hydro-eenheid |
| 973    | Fout waterdruk (open/kortsluiting)                                                                                                    | Buitenunit    |

۲

۲

۲

56 Nederlands

# **Specificaties**

-

| Wi-Fi            |                     |  |  |
|------------------|---------------------|--|--|
| Frequentiebereik | Zendvermogen (max.) |  |  |
| 2412 - 2472 MHz  | 20 dBm              |  |  |
| 5150 - 5850 MHz  | 20 dBm              |  |  |

| Bluetooth        |                     |  |  |
|------------------|---------------------|--|--|
| Frequentiebereik | Zendvermogen (max.) |  |  |
| 2402 - 2480 MHz  | 20 dBm              |  |  |

# **Open Source-mededeling**

De software die bij dit product wordt geleverd, bevat opensourcesoftware.

De volgende URL http://opensource.samsung.com/opensource/SMART\_TP1\_0/seq/0 leidt naar de informatie over opensource-licenties met betrekking tot dit product.

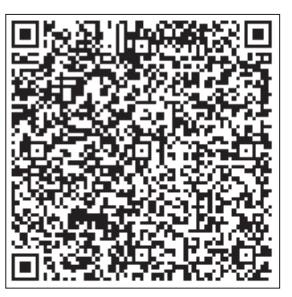

Bijlagen

# SAMSUNG

| VRAGEN OF OPMERKINGEN : |
|-------------------------|
|-------------------------|

( )

| LAND           | BEL                                                           | OF BEZOEK ONS ONLINE<br>VIA                                                          | LAND               | BEL                                                                                                    | OF BEZOEK ONS ONLINE<br>VIA            |
|----------------|---------------------------------------------------------------|--------------------------------------------------------------------------------------|--------------------|----------------------------------------------------------------------------------------------------|----------------------------------------|
| UK             | 0333 000 0333                                                 | www.samsung.com/uk/<br>support                                                       | North<br>Macedonia | 023 207 777                                                                                                    | www.samsung.com/mk/<br>support         |
| IRELAND (EIRE) | 0818 717100                                                   | www.samsung.com/ie/                                                                  | MONTENEGRO         | 020 405 888                                                                                                    | www.samsung.com/<br>support            |
| GERMANY        | 06196 77 555 77                                               | www.samsung.com/de/                                                                  | SLOVENIA           | 080 697 267 (brezplačna številka)                                                                               | www.samsung.com/si/<br>support         |
| FRANCE         | 01 48 63 00 00                                                | www.samsung.com/fr/                                                                  | SERBIA             | 011 321 6899                                                                                                    | www.samsung.com/rs/<br>support         |
| SPAIN          | 91175.00.15                                                   | support<br>www.samsung.com/es/                                                       | KOSOVO             | 038 40 30 90                                                                                                    | www.samsung.com/<br>support            |
|                | 210 608 098                                                   | support                                                                              | ALBANIA            | 045 620 202                                                                                                    | www.samsung.com/al/<br>support         |
| PORTUGAL       | Chamada para a rede fixa nacional<br>Dias úteis das 9h às 20h | support                                                                              | BULGARIA           | 0800 111 31 - Безплатен за<br>Всички оператори                                                                  | a www.samsung.com/bg/<br>support       |
| LUXEMBURG      | 261 03 710                                                    | www.samsung.com/<br>be_fr/support                                                    |                    | *3000 - Цена на един градски<br>разговор или според тарифата                                                    |                                        |
| NETHERLANDS    | 088 90 90 100                                                 | www.samsung.com/nl/<br>support                                                       |                    | на мобилният оператор<br>09:00 до 18:00 - Понеделник<br>до Петък                                                |                                        |
| BELGIUM        | 02-201-24-18                                                  | www.samsung.com/be/<br>support (Dutch)<br>www.samsung.com/<br>be_fr/support (French) | ROMANIA            | 0800872678 - Apel gratuit<br>*8000 - Apel tarifat în rețea<br>Program Call Center<br>Luni - Vineri: 9 AM - 6 PM | www.samsung.com/ro/<br>support         |
| NORWAY         | 21629099                                                      | www.samsung.com/no/<br>support                                                       | ITALIA             | 800-SAMSUNG (800.7267864)                                                                                       | www.samsung.com/it/<br>support         |
| DENMARK        | 707 019 70                                                    | www.samsung.com/dk/<br>support                                                       | CYPRUS             | 8009 4000 only from landline,<br>toll free                                                                      |                                        |
| FINLAND        | 030-6227 515                                                  | www.samsung.com/fi/<br>support                                                       | GREECE             | 80111-SAMSUNG (80111 726 7864)<br>only from land line                                                           | www.samsung.com/gr/<br>support         |
| SWEDEN         | 0771-400 300                                                  | www.samsung.com/se/<br>support                                                       | GREECE             | (+30) 210 6897691 from mobile<br>and land line                                                                  | 2                                      |
| AUSTRIA        | 0800 72 67 864 (0800-SAMSUNG)                                 | www.samsung.com/at/<br>support                                                       | POLAND             | 801-172-678*<br>* (opłata według taryfy operatora)                                                              | http://www.samsung.<br>com/pl/support/ |
| SWITZERLAND    | 0000 726 706                                                  | www.samsung.com/ch/<br>support (German)                                              | LITHUANIA          | 8-800-77777                                                                                                    | www.samsung.com/lt/<br>support         |
|                | 0800720780                                                    | www.samsung.com/<br>ch_fr/support (French)                                           | LATVIA             | 8000-7267                                                                                                    | www.samsung.com/lv/<br>support         |
| HUNGARY        | 0680SAMSUNG (0680-726-7864)                                   | www.samsung.com/hu/<br>support                                                       | ESTONIA            | 800-7267                                                                                                    | www.samsung.com/ee/                    |
| CZECH          | 800 - SAMSUNG (800-726786)                                    | www.samsung.com/cz/<br>support                                                       | UKRAINE            | 0-800-502-000                                                                                                   | www.samsung.com/ua/                    |
| SLOVAKIA       | 0800 - SAMSUNG (0800-726 786)                                 | www.samsung.com/sk/<br>support                                                       | MOLDOVA            | +373-22-667-400                                                                                                 | www.samsung.com/ua/                    |
| CROATIA        | 072 726 786                                                   | www.samsung.com/hr/<br>support                                                       |                    |                                                                                                    | support/moldova                        |
| BOSNIA         | 055 233 999                                                   | www.samsung.com/ba/                                                                  |                    |                                                                                                    |                                        |

۲

Samsung, PO Box 12987, Blackrock, Co. Dublin. IE or Euro QA Lab. Saxony Way, Yateley, Hampshire GU46 6GG, UK

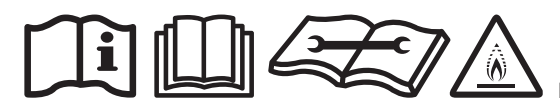

Dit toestel is gevuld met R-32.

۲